### Contenu

| 1    | FurnPlan – Installation nouveau                                                    | 3      |
|------|------------------------------------------------------------------------------------|--------|
| 1.1  | Installation nouveau par DVD ou DVD-DL                                             | 3      |
|      | 1.1.1 Guide pratique                                                               | 3      |
| 1.2  | Installation nouveau par téléchargement                                            | 5      |
| 2    | Mises à jour de FurnPlan                                                           | 8      |
| - 1  |                                                                                    | 。      |
| 2.1  | Nises a jour par DVD ou par FurnPlan-updater                                       | ð      |
|      | 2.1.1 Installation / Mise à jour complète par DVD                                  | ð<br>Q |
|      | 2.1.2 Installation / Mise a jour complete par Furnelan-updater                     | 0      |
| •    |                                                                                    |        |
| 3    | Installation de FurnPlan                                                           | 11     |
| 3.1  | Configuration requise                                                              | 12     |
| 3.2  | Installation isolée ou client-serveur                                              | 13     |
|      | 3.2.1 l'Installation monoposte                                                     | 13     |
|      | 3.2.2 l'Installation client-serveur                                                | 17     |
|      | 3.2.3 Caractéristiques de charge et d'exploitation dans un environnement de réseau | 17     |
|      | 3.2.4 Finstallation client-serveur par defaut                                      | 19     |
| 4    | La migration de FurnPlan                                                           | 24     |
| 4.1  | Transférer une application de Furnplan existante vers un autre ordinateur          | 24     |
| 4.2  | Modification d'une installation client                                             | 26     |
|      | 4.2.1 Désinstallation avec les moyens standards de Windows                         | 26     |
|      | 4.2.2 Désinstallation manuelle                                                     | 26     |
|      | 4.2.3 Modification de la configuration pendant l'installation du client            | 26     |
|      | 4.2.4 Modification des paramètres locaux d'Internet                                | 29     |
|      | 4.2.5 Informations sur le serveur 2008R2 et 2012R2:                                | 29     |
| 5    | Zone d'administration de furnplan (Administration_FV)                              | 32     |
| 5.1  | Démarrez le niveau de l'administration                                             | 32     |
| 5.2  | Onglet "Général"                                                                   | 33     |
| 5.3  | Onglet "Configuration du gestionnaire de projet"                                   | 34     |
| 5.4  | Onglet "Configuration utilisateur"                                                 | 37     |
| 5.5  | Gestion d'impression / Insérez logo personnalisé / Individualiser Furnplan         | 39     |
| 6    | La gestion de magasins de Furnplan                                                 | 42     |
| 6.1  | Démarrer la gestion de magasins                                                    | 42     |
| 6.2  | Mettre en œuvre le serveur central                                                 | 43     |
| 6.3  | Fournir la gestion de magasins                                                     | 44     |
| 6.4  | Synchroniser les magasins                                                          | 45     |
| 6.5  | Exemples des topologies de réseau de furnplan complexes                            | 46     |
| 7    | Paramètres de calcul de Furnplan                                                   | 49     |
| 71   | Paramètres de calcul nendent une installation nouvelle de Furnnlan                 | . 49   |
| 7.1  | Colonnes et termes expliquées                                                      |        |
| 72   | Déterminer le prix de base                                                         |        |
| 7.4  | Information essentielle du calcul avec Furnplan                                    |        |
| ··-+ |                                                                                    |        |

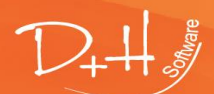

D+H Software GmbH • Rönacker 2 • 48619 Heek-Nienborg • Germany Phone: +49 (0) 2568/9320-0 • info@furnplan.de

| 8   | Aide et      | contact                                          |    |
|-----|--------------|--------------------------------------------------|----|
| 8.1 | Aide avec le | es problèmes d'ordonnancements                   |    |
| 8.2 | Aide avec le | es problèmes technologiques                      | 59 |
| 8.3 | Télémainte   | nance / Le soutien à distance                    | 59 |
|     | 8.3.1        | Démarrer le télémaintenance dans furnplan direct | 59 |
|     | 8.3.2        | Démarrer le télémaintenance avec Windows         | 60 |
|     | 8.3.3        | Démarrer le télémaintenance par Internet         | 60 |
|     | 8.3.4.       |                                                  | 60 |
| 8.4 | Contact      |                                                  | 61 |

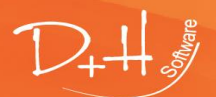

D+H Software GmbH • Rönacker 2 • 48619 Heek-Nienborg • Germany Phone: +49 (0) 2568/9320-0 • info@furnplan.de

### 1 FurnPlan – Installation nouveau

### 1.1 Installation nouveau par DVD ou DVD-DL

Un DVD nouveau d'installation de Furnplan peut être commandé par le furnplan hotline.

S'il vous plaît envisager les pointes suivantes avant d'installer via DVD:

- Vous avez besoin d'un lecteur de DVD-ROM qui prend en charge DVD-DL (double couche)
- Les exigences du système doivent être respectés (voir section 3.1).
- L'installation par DVD-ROM prends beaucoup plus de temps que le programme téléchargeable
- La version téléchargeable est toujours plus à jour que la version DVD

### 1.1.1 Guide pratique

- 1. Insérez le furnplan DVD d'installation.
- 2. Le fonction autorun peut demarrer après insérer le DVD. S'il vous plaît n'utiliser pas cette fonction.
- 3. Parcourez le contenu sur le dvd:

| Name                | Änderungsdatum   | Тур               | Größe  |
|---------------------|------------------|-------------------|--------|
| additional          | 27.01.2016 09:28 | Dateiordner       |        |
| base 🛛              | 27.01.2016 09:28 | Dateiordner       |        |
| 📙 data              | 27.01.2016 09:28 | Dateiordner       |        |
| license             | 27.01.2016 09:28 | Dateiordner       |        |
| 📙 manual            | 27.01.2016 09:28 | Dateiordner       |        |
| setup               | 27.01.2016 09:28 | Dateiordner       |        |
| autorun.inf         | 07.10.2013 09:59 | Setup-Informatio  | 1 KB   |
| 🥡 FurnplanSetup.exe | 16.04.2015 11:13 | Anwendung         | 625 KB |
| 🕩 icon.ico          | 07.10.2013 09:59 | Symbol            | 103 KB |
| 🔊 setup.ini         | 27.01.2016 09:55 | Konfigurationsein | 1 KB   |

4. Cliquez avec <u>le droit</u> (!) bouton de la souris sur "FurnplanSetup.exe et sélectionnez dans le menu contextuel "Exécuter en tant qu'administrateur"

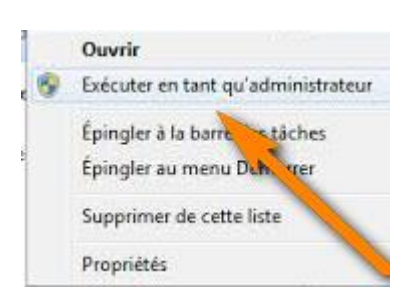

- 5. Sélectionnez et validez une langue pour l'installation
- 6. S'il vous plaît accepter le contrat de licence et cliquez sur "Suivant"
- 7. Sélectionnez le type d'installation et cliquez sur "Suivant":

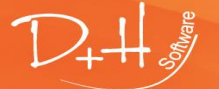

D+H Software GmbH • Rönacker 2 • 48619 Heek-Nienborg • Germany Phone: +49 (0) 2568/9320-0 • info@furnplan.de

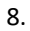

| Installation - furnplan                                                                                                    |                                                  |                           | —                    |                       | Х    |
|----------------------------------------------------------------------------------------------------|--------------------------------------------------|---------------------------|----------------------|-----------------------|------|
| Composants à installer<br>Quels composants de l'application souh                                                                               | naitez-vous installer ?                          | ?                         |                      | D                     | 2-11 |
| Sélectionnez les composants que vous<br>vous ne désirez pas installer. Cliquez e                                                               | désirez installer ; dé<br>insuite sur Suivant po | cochez les<br>our continu | compos<br>uer l'inst | ants que<br>allation. |      |
| Installation de l'espace simple (Installa                                                                                                    | ation complete)                                  |                           |                      | ~                     |      |
| Installation de l'espace simple (Installa<br>Installation au réseau (Serveur)<br>Installation au réseau (Client)<br>Installation personnalisée | ation complete)                                  |                           |                      |                       |      |
| Choisissez un fabricant                                                                                                    |                                                  |                           |                      |                       |      |
|                                                                                                    | < Précédent                                      | Suivant                   | >                    | Annule                | er   |
| a. Installation de l'espace simple (Ir                                                                                                    | nstallation complete                             | te): Conv                 | ient bie             | n à des p             | oste |

- Installation de l'espace simple (Installation complete): Convient bien à des postes de travail individuels et ordinateurs portables utilisés pour visiter les clients sur site. Les mises à jour, cependant, doivent être effectuées individuellement, sur chaque poste de travail.
- b. Installation au réseau (Serveur): Une installation Serveur est recommandée quand FurnPlan est implémenté sur plusieurs postes de travail sur le même site. Seulement le serveur central sera ciblé lors les futures mises à jour. Les projets générées par tous les postes de travail seront aussi enregistrées sur ce serveur central.
- c. Installation au réseau (Client): Cette configuration doit être exécutée seulement une fois sur chaque poste de travail liée au serveur.
- d. Installation personalisée: Ce type d'installation vous permet de personnaliser les raccourcis et les données.
- Sélectionnez le lecteur dvd ou le dossier dans lequel vous voulez faire l'installation. Par défaut, Furnplan est enregistré dans le répertoire "C:\Programme (x86)\FurnPlan". Attention: Si l'installation client-serveur est choisi, sélectionnez le dossier résau au serveur.
- 10. Le programme d'installation génère des entrées par défaut pour le menu de démarrage de Windows. Cliquez sur Suivant".
- 11. Les fichiers d'installation sont extraits. Selon le type de station de travail et le (s) fabricant (s), cette installation peut prendre beaucoup de temps et beaucoup de ressources informatiques.
- 12. Cliquez sur "Terminer" après avoir fini l'installation. FurnPlan peut être démarré à partir du raccourci généré sur le bureau.

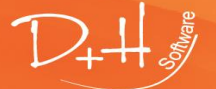

D+H Software GmbH • Rönacker 2 • 48619 Heek-Nienborg • Germany Phone: +49 (0) 2568/9320-0 • info@furnplan.de

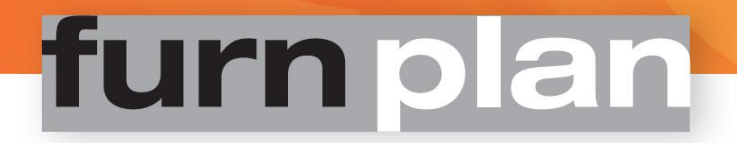

### 1.2 Installation nouveau par téléchargement

- 1. Les composants suivants sont nécessaires pour télécharger FurnPlan:
  - a. Le "Furnplan-Updater" (Logiciel pour télécharger FurnPlan)
  - b. Les données d'entrée

#### Attention

Si vous ne l'avez pas encore reçu les données d'entrée, contacter svp le support de FurnPlan. Bitte halten Sie dazu Ihre Kundennummer bereit. Die Anmeldedaten können nur an die bei furnplan hinterlegte und autorisierte Lieferadresse (E-Mail) gesendet werden.

Le "Furnplan Updater' peut être téléchargé à l'adresse suivante <u>http://furnplan.dh-software.de/updater/index.html</u>

- 2. Après avoir téléchargé s'il vous plaît exécuter l'installation de la mise à jour en tant qu'administrateur.
- 3. Démarrez le Furnplan Updater

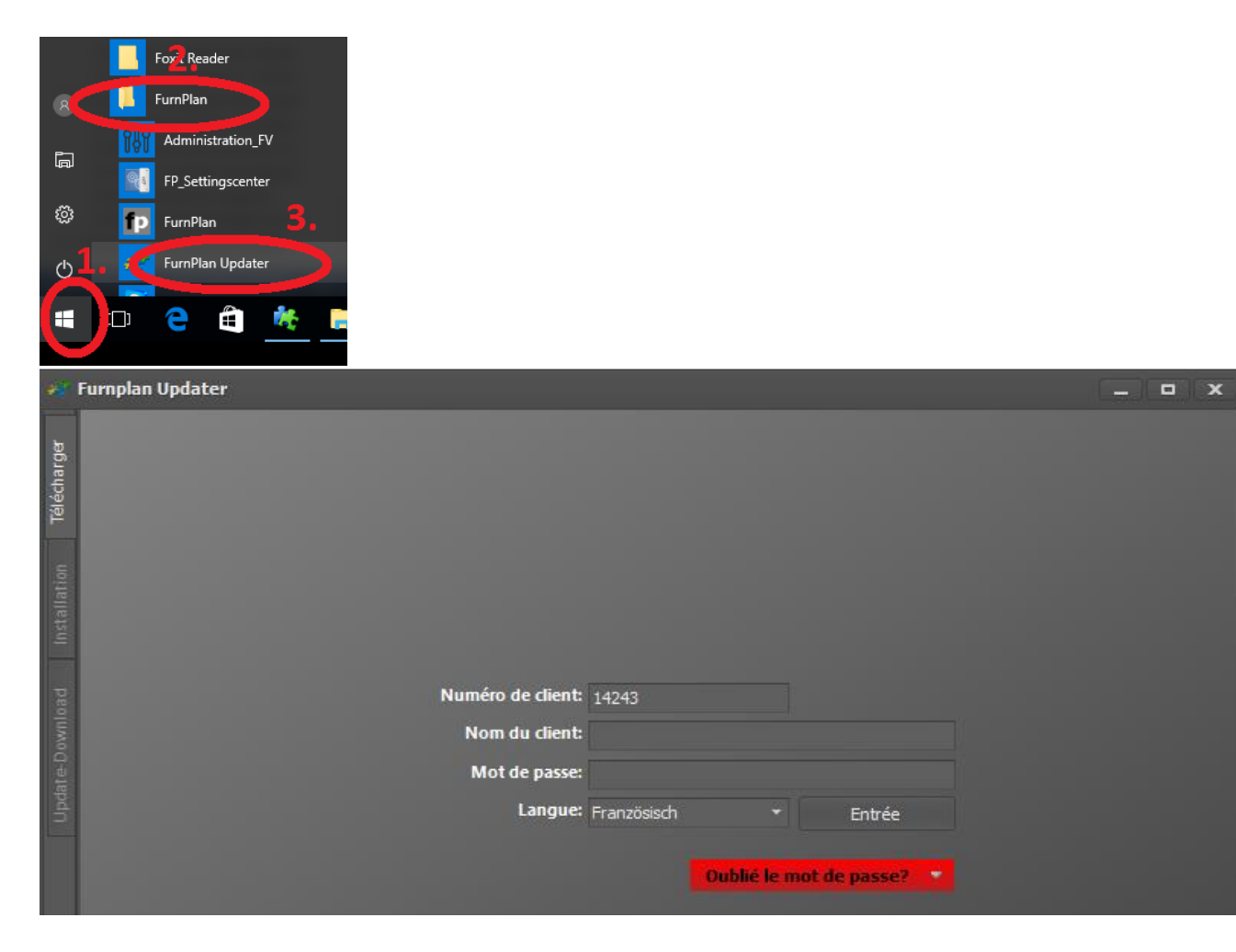

4. Entrez votre identifiant et mot de passe, puis cliquez sur "Entrée".

#### Attention:

Vous pouvez contacter la hotline de Furnplan pour obtenir un nouveau mot de passe. Le nouveau mot de passe peut être envoyé uniquement à votre adresse courriel connue de nous.

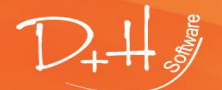

D+H Software GmbH • Rönacker 2 • 48619 Heek-Nienborg • Germany Phone: +49 (0) 2568/9320-0 • info@furnplan.de

| ŧł.    | Furnplan Upda                                                                                                    | ter                                             |                                                                                                    |                                                                                                    |                                        |                          | x  |
|--------|----------------------------------------------------------------------------------------------------|-------------------------------------------------|----------------------------------------------------------------------------------------------------|----------------------------------------------------------------------------------------------------|----------------------------------------|--------------------------|----|
| *      | L'usagers décl                                                                                                    | arés: Groot, Onno                               | Retirer                                                                                                    |                                                                                                    |                                        | Changer les données prop | re |
| charge | Distribution:                                                                                                    | furnplan Handel                                 |                                                                                                    | * Version:                                                                                                    | 2016.12.0                              |                          |    |
| Télé   | Licence:                                                                                                    | Licence marchande st                            | tandard                                                                                                    | -                                                                                                    | 🔽 Lancer le setup après le télécharger | ment                     |    |
|        |                                                                                                    |                                                 |                                                                                                    | 1                                                                                                    | Téléchai                               | rger                     |    |
|        | 3S-Frankenmö<br>Aleal<br>Anrei<br>ARC<br>Arte M<br>Atlas Einrichtu<br>Carré<br>Collection C<br>Decker<br>Die Hausmark<br>Disselkamp So<br>Elfa<br>EMV Contur<br>Express Möbel<br>Fresh<br>fumplan<br>Geha<br>GLAFO<br>Gomab<br>Gwinner<br>Hartmann<br>Hattendorf<br>Höttkemeyer | bel<br>ngs-Einkauf GmbH<br>e<br>hlafraumsysteme | fumpian Handel<br>fumpian Handel<br>fumpian Handel | 2015.1.0<br>2015.12.25<br>2016.12.403<br>2016.10.47<br>2016.11.1580<br>2016.3.0<br>2016.12.167<br>2016.8.259<br>2016.12.1575<br>2016.12.217<br>2016.12.217<br>2016.12.2189<br>2016.12.4747<br>2016.12.448<br>2016.3.9<br>2016.12.4747<br>2016.11.420<br>2016.12.479<br>2016.12.709<br>2016.8.147<br>2016.1.1.101<br>2016.1.2.971<br>2015.6.0<br>2016.12.177 |                                        |                          | Î  |

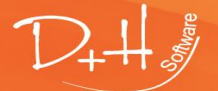

D+H Software GmbH • Rönacker 2 • 48619 Heek-Nienborg • Germany Phone: +49 (0) 2568/9320-0 • info@furnplan.de

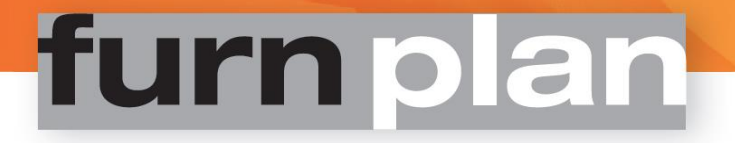

- 5. Les pluparts des choix sont préréglés. Sélectionnez "Télécharger" pour transférer la dernière version de Furnplan sur votre système.
  - a. Installation automatique: Si la case à cocher "Lancer le setup après le téléchargement" est activée, la routine d'installation démarre après le téléchargement. Attention: Après télécharger, le dialogue d'installation sera automatiquement fermé après 5 minutes, et l'installation manuels (5b) doit être exécutée.
  - b. Installation manuelle: Veuillez sélectionner l'onglet "Installation" à la gauche, puis la version la plus actuelle. Cliquez ensuite sur "Installer".

| ÷         | FurnPlan Up                   | dater                              |      |     |           |             | - • ×     |
|-----------|-------------------------------|------------------------------------|------|-----|-----------|-------------|-----------|
|           | <ul> <li>Version i</li> </ul> | nstallée: furnplan Handel 2017.1.0 |      |     |           |             |           |
|           | Distribution                  | i: furnplan Handel 2017.1.0        |      |     |           |             | -         |
|           |                               |                                    |      |     | Décharger | Copier dans | Installer |
| 5         | Créer ur                      | e mise à jour                      |      |     |           |             |           |
| istallati | De:                           |                                    | ⊤ Ă: | fun |           | ▼ Créer     |           |
|           | - Afficher le                 | es informations                    |      |     |           |             |           |
|           |                               |                                    |      |     |           |             |           |
|           |                               |                                    |      |     |           |             |           |
|           |                               |                                    |      |     |           |             |           |
|           |                               |                                    |      |     |           |             |           |

- 6. Choisissez la langue, cliquez ensuite sur "OK".
- 7. Quittez toutes les autres applications et cliquez sur "Suivant"
- 8. Veuillez accepter le contrat de licence et cliquez sur "Suivant"
- 9. Sélectionnez le type d'installation et cliquez sur "Suivant"
  - a. Installation complète monoposte: Veuillez choisir choisir une installation autonome, si vous travaillez à partir d'un ordinateur qui ne fait pas partie d'un réseau, p.e. ordinateurs portables utilisés pour visiter les clients.
  - b. Installation en réseau (serveur): La mise à jour mensuelle est installée seulement une fois, sur le serveur. Les fichiers de projet sont aussi stockées de façon centralisée sur le serveur. Pour travailler avec Furnplan sur le serveur (à des fins d'essai ou de contrôle par exemple), nous recommandons l'installation complète monoposte. Ces deux diffèrent seulement par certaines clés de base de registre (voir aussi: Installation en réseau (poste client))
  - c. Installation en réseau (poste client): sur chaque client, vous n'avez besoin que d'une installation initiale (voir aussi: Installation en réseau (serveur))
  - d. Installation personnalisée: Ici, vous pouvez déterminer quels composants et liens sont installés ou modifiés. S'il vous plaît choisir cette installation que si vous pouvez évaluer l'impact.
- Sélectionnez le ficier ou le lecteur sur lequel que vous souhaitez installer furnplan. Par défaut, le fichier "C:\Program Files (x86)\FurnPlan" sera proposé. Attention: Il faut choisir le chemin serveur quand executer une installation en réseau client.
- 11. l'Emplacement par défaut est ajouté automatiquement. Ciquez sur "Suivant".
- 12. Les fichiers requis s'installent.
- 13. Après l'installation, on peut démarrer Furnplan par le raccourci sur le bureau Windows.

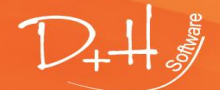

D+H Software GmbH • Rönacker 2 • 48619 Heek-Nienborg • Germany Phone: +49 (0) 2568/9320-0 • info@furnplan.de

### 2 Mises à jour de FurnPlan

### 2.1 Mises à jour par DVD ou par FurnPlan-updater

### 2.1.1 Installation / Mise à jour complète par DVD

On peut obtenir, si voulu, un DVD d'installation personnalisé. Ce DVD vous sera envoyé sur une base mensuelle.

### 2.1.2 Installation / Mise à jour complète par FurnPlan-updater

Téléchargez votre version personnalisée par FurnPlan-updater:

Démarrer le Furnplan-Updater par naviguer Start (1) → Programmes (2) → FurnPlan (3) → FurnPlan Updater (4) (Fig. 1).

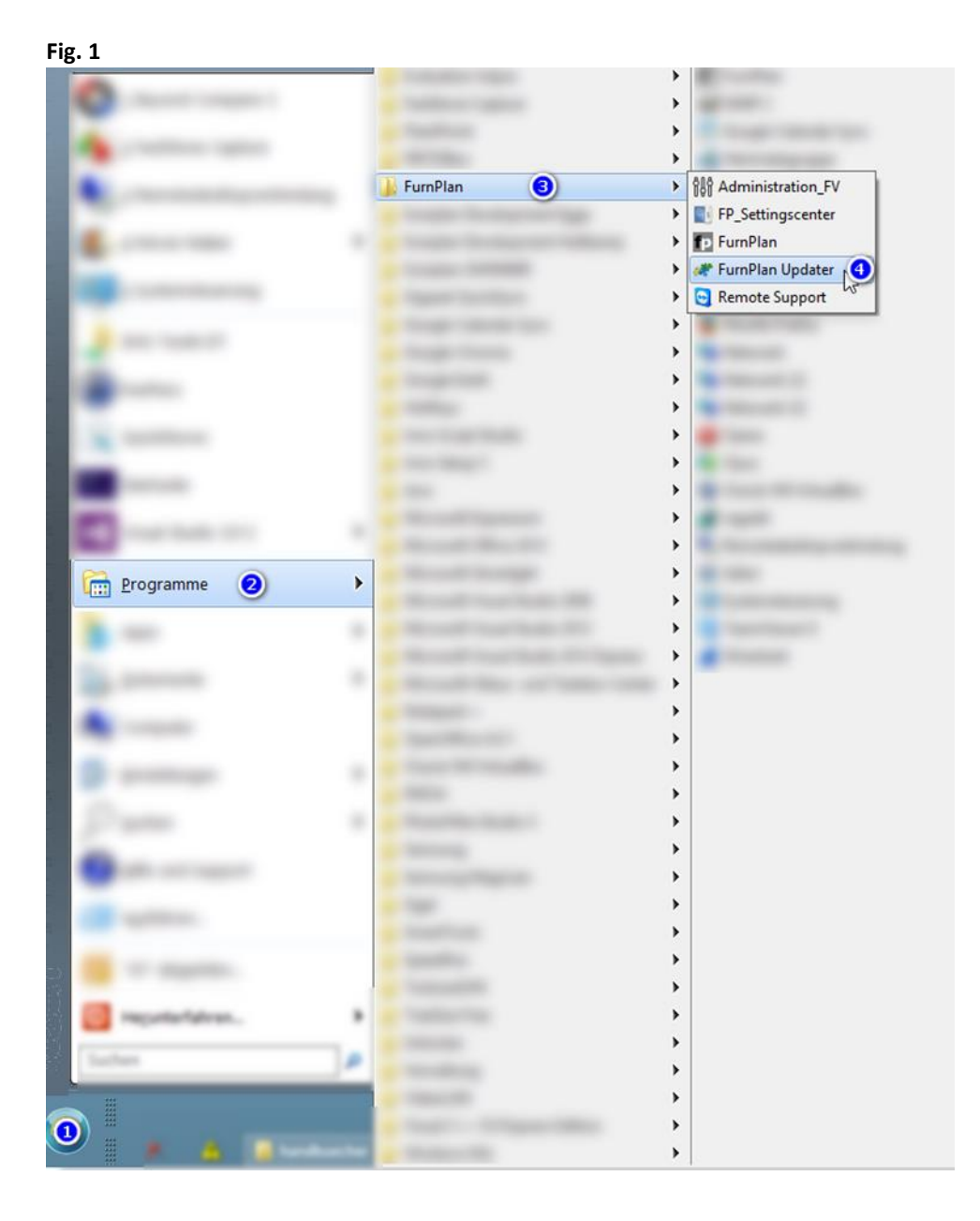

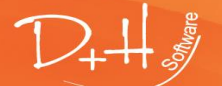

D+H Software GmbH • Rönacker 2 • 48619 Heek-Nienborg • Germany Phone: +49 (0) 2568/9320-0 • info@furnplan.de

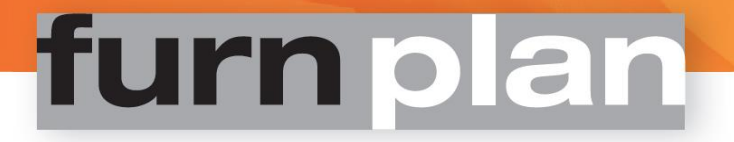

2. Entrez vos informations d'identification, obtenu par courriel de la service d'assistance de Furnplan.

#### Attention:

*Si vous n'avez pas les informations d'identification, vous pouvez demander ces informations* de la service d'assistance de Furnplan. *Veuillez porter votre numero de client de la main. Les informations seront envoyées aux adresses courriels connues de la service d'assistance de Furnplan.* 

| F                                                                                                    | ig.         | 2                 |                           |   |
|----------------------------------------------------------------------------------------------------|-------------|-------------------|---------------------------|---|
|                                                                                                    |             | Furnplan Updater  | :                         | ĸ |
| and the second second s | Télécharger |                   |                           |   |
| 100 miles                                                                                                    |             |                   |                           |   |
|                                                                                                    |             | Numéro de client: | : 12345                   |   |
|                                                                                                    |             | Nom du client:    | ; jean.dupont@furnplan.fr |   |
|                                                                                                    |             | Mot de passe:     | ********                  |   |
| 1000                                                                                                    |             | Langue:           | Französisch 🝷 Entrée      |   |
|                                                                                                    |             |                   | Oublié le mot de passe?   |   |

3. Après cliquer "Entrée", l'écran suivant est chargé (Fig. 3), dans lequel les fabricants disponibles sont indiqués. Par défaut, la version la plus à jour est sélectionnée.

Une ancienne version de furnplan peut être téléchargé sous "Version".

Si vous avez choisi: "Lancer le setup après le téléchargement", l'assistant d'installation se lance automatiquement.

Cliquez ensuite sur "Télécharger" pour commencer le téléchargement.

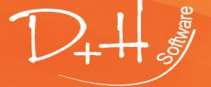

D+H Software GmbH • Rönacker 2 • 48619 Heek-Nienborg • Germany Phone: +49 (0) 2568/9320-0 • info@furnplan.de

#### Fig. 3

| 2                         | Furnplan Upda                                                                                                    | ater                                                | ~                                                                                                    |                                                                                                    |                                                                                                    |                            |            |            | _ • ×             |
|---------------------------|----------------------------------------------------------------------------------------------------|-----------------------------------------------------|----------------------------------------------------------------------------------------------------|----------------------------------------------------------------------------------------------------|----------------------------------------------------------------------------------------------------|----------------------------|------------|------------|-------------------|
|                           | L'usagers déc                                                                                                    | larés: Groot, Onno                                  | Retirer                                                                                                    |                                                                                                    |                                                                                                    |                            |            | Changer le | es données propre |
| harge                     | Distribution:                                                                                                    | furnplan Handel                                     |                                                                                                    |                                                                                                    | Version:                                                                                                    | 2017.1.0                   |            |            |                   |
| Télé                      | Licence:                                                                                                    | Licence marchande st                                | tandard                                                                                                    |                                                                                                    |                                                                                                    | 🛛 Lancer le setup après le | télécharge | ment       |                   |
| Ion                       |                                                                                                    |                                                     |                                                                                                    |                                                                                                    |                                                                                                    |                            | Télécha    | irger      |                   |
| Update-Download Installat | 3S-Frankenmö<br>Aleai<br>Anrei<br>ARC<br>Arte M<br>Attas Einrichtu<br>Carré<br>Collection C<br>Decker<br>Die Hausmark<br>Disselkamp Si<br>Elfa<br>EMV Contur<br>Express Möbe<br>Fresh<br>fumplan<br>Geha<br>GLAFO<br>Gomab<br>Gwinner | 3bel<br>ungs-Einkauf GmbH<br>ke<br>chlafraumsysteme | fumplan Handel<br>fumplan Handel<br>fumplan Handel | 2015.1.<br>2017.1.<br>2017.1.<br>2016.1<br>2016.3<br>2016.1<br>2016.8<br>2017.1<br>2017.1.<br>2017.1.<br>2017.1.<br>2017.1.<br>2017.1.<br>2017.1.<br>2017.1.<br>2017.1.<br>2017.1.<br>2017.1. | 0<br>29<br>422<br>49<br>1.1580<br>0<br>2.167<br>259<br>1.1582<br>231<br>1582<br>231<br>192<br>2.22<br>507<br>9<br>.4893<br>427<br>710<br>147<br>710 |                            |            |            | Î                 |
|                           | Hartmann<br>Hattendorf<br>Höltkemever                                                                                                    |                                                     | fumplan Handel<br>fumplan Handel<br>fumplan Handel                                                                                                    | 2017.1.<br>2015.6.<br>2017.1                                                                                                    | .983<br>0<br>.180                                                                                                    |                            |            |            |                   |

#### Attention:

Si vous travaillez avec le contrôle de compte utilisateur sur votre ordinateur, ou si vous n'êtes pas connecté en tant qu'administrateur, l'assistant d'installation se referme automatiquement après environ 1 minute.

Dans ce cas, vous devez lancer manuellement l'installation après le téléchargement. Cliquez sur l'onglet "Installation" sur la gauche, sélectionnez la version, puis cliquez sur "Installer".

#### 2.1.3 Mise à jour incrémentielle par FurnPlan-updater

Vous pouvez faire une mise à jour incrémentielle à partir d'une version antérieure (Fig. 4). Cette technique diminuera le volume de téléchargement et les fichiers de mise à jour, tout simplement parce que uniquement les modification sont transfère

- 1. Choisissez le deuxième onglet sur la gauche: "Installation" (1)
- 2. Cochez la case "Créer une mise à jour" (2)
- 3. Sélectionnez sous "De:" la version actuellement installée sur votre ordinateur (3)
- 4. Sélectionnez sous "À:" la version cible (4)
- 5. Cliquer sur le bouton "Créer une mise à jour"

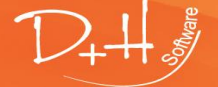

#### Fig. 4

| *              | Furnplan Updater                                                   | _ 0 X           |
|----------------|--------------------------------------------------------------------|-----------------|
|                | <ul> <li>Installed Version: furnplan Handel 2017.7.0</li> </ul>    |                 |
| rger           | Distribution: furnplan Handel 2017.7.0                             | ÷.              |
| Télécha        | Décharger Copier dans                                              | Installer       |
| Ion            | ✓ Créer une mise à jour 3. 4.                                      |                 |
| stallat        | De: furnplan Handel 2017.7.0 • À: furnplan Handel 2017.7.0 • Créer | une mise à jour |
| -Download 🚽 Ir | Afficher les informations                                          |                 |
| Update         |                                                                    |                 |

Après la création des mises à jour vous pouvez sélectionner la mise à jour correct sous "Distribution:" et installez cette version directement sur votre ordinateur en cliquant sur le bouton "Installer".

#### Attention:

Ne jamais faire une mise à jour incrémentielle après l'addition d'un nouveau fabricant.

### 3 Installation de FurnPlan

#### Attention:

En cas d'une première installation de furnplan, veuillez choisir "Choisissez Exécuter en tant qu'administrateur" dans le menu contextuel à cause de l'installation des composants système de Microsoft, entre autres:

- Microsoft Visual C++ 2005 Redistibutable
- Microsoft Visual C++ 2008 Redistibutable x86
- Microsoft Visual C++ 2010 x86 Redistibutable
- Microsoft Visual C++ 2012 Redistibutable (x86)
- Microsoft .Net Framework 2.0
- Microsoft DirectX 9c

On peut trouver tous les composants nécessaires sur:

http://furnplan.dh-software.de/components/index.html

#### Attention:

MS Internet Explorer, Javascript et ActiveX sont utilisées (appelées) en arrière-plan. Les logiciels antivirus peuvent les percevoir comme une menace. Dans des cas défavorables, l'installation de furnplan peut échouer. Veuillez exclure le dossier de furnplan de l'analyse en temps réel des logiciels antivirus!

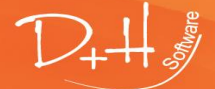

D+H Software GmbH • Rönacker 2 • 48619 Heek-Nienborg • Germany Phone: +49 (0) 2568/9320-0 • info@furnplan.de

### 3.1 Configuration requise

Furnplan est une application 3D en temps réel avec les exigences correspondantes à votre carte graphique. Veuiller prendre note de la configuration minimale requise pour l'installation de furnplan sur:

### http://furnplan.dh-software.de/manuals/index.html

Vous pouvez obtenir furnplan seulement à base Windows.

**Cartes graphiques embarquées** comme, par exemple, le chipset Intel Express, ne sont pas officiellement supportées. Assurez-vous d'utiliser le carte graphique dédiée dans le cas où il existe plusieurs des cartes graphiques.

**Environnement Terminal Server et hôtes virtuels:** Dans le cas où il existe un Terminal Server ou des hôtes virtuels, furnplan peut être modifié pour transférer la charge de travail du processeur GPU au processeur CPU (mode TS) au détriment de la qualité d'affichage. C'est à l'administrateur système de décider d'utiliser TS.

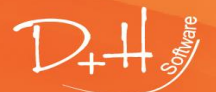

D+H Software GmbH • Rönacker 2 • 48619 Heek-Nienborg • Germany Phone: +49 (0) 2568/9320-0 • info@furnplan.de

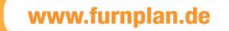

### 3.2 Installation isolée ou client-serveur

Vous pouvez installer furnplan comme solution monoposte ou comme solution Client/Serveur dans votre magasin de meubles. Les données d'installation sont au mieux téléchargés par le Furnplan Updater, ou obtenus par un DVD mensuelle par courrier postal. Les manières d'installer furnplan seront décrites en détail ci-dessous.

### 3.2.1 l'Installation monoposte

- 1. Vérifiez que vous disposez des privilèges d'administrateur sur votre ordinateur.
- Exécutez le programme d'installation téléchargé (voir "Installation nouveau par téléchargement", 1.2/5b ) ou par double-cliquer sur le fichier FurnplanSetup.exe dans le DVD.
- 3. Sélectionnez la langue dans laquelle l'installation doit avoir lieu.
- 4. Vous voyez apparaître la version que vous souhaitez installer dans la boîte de dialogue ci-dessous. Les trois parties du numéro de révision correspondent à l'année de publication (4 chiffres) suivi d'un point ("."), du mois de publication (1 ou 2 chiffres) suivi d'un point ("."), et d'un numéro attribué selon une numérotation en continu (Fig. 5).

En outre, vous serez invité à quitter toutes les applications en cours avant de démarrer l'installation. Dans le cas d'une une remise, et donc pas la première installation, quittez toutes les applications ouvertes en lien avec furnplan, p.e. le dialogue administrative (Administration\_FV.exe), le furnplan-Updater (FP\_Updater.exe) ou furnplan (FurnPlan.exe) lui-même.

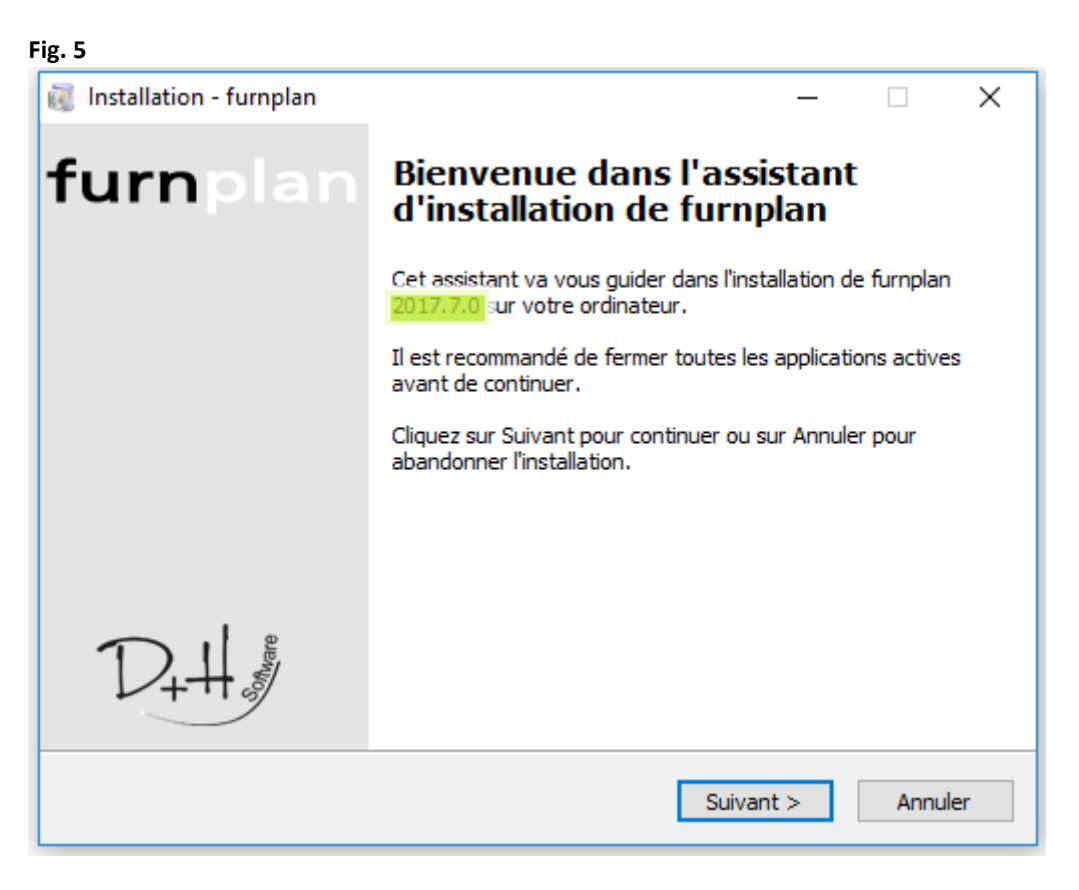

5. Cliquez sur le bouton Suivant après avoir lu, compris et accepté les conditions générales de licence de furnplan.

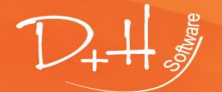

D+H Software GmbH • Rönacker 2 • 48619 Heek-Nienborg • Germany Phone: +49 (0) 2568/9320-0 • info@furnplan.de

6. Veuillez choisir une destination d'installation de furnplan dans le dialogue suivant. Par défaut, furnplan propose le dossier: "C:\Program Files (x86)\FurnPlan"(Fig. 6).

| 🛛 🕡 Installation - furnplan                                                         | _                 |         | ×        |
|-------------------------------------------------------------------------------------|-------------------|---------|----------|
| Dossier de destination                                                              |                   | T       | <u>н</u> |
| Où furnplan doit-il être installé ?                                                 |                   | Y       | +****    |
| L'assistant va installer furnplan dans le dossier sui                               | vant              |         |          |
| Pour continuer, diquez sur Suivant. Si vous souhaitez chois<br>diquez sur Parcourir | ir un dossier dif | férent, |          |
| :\Program Files (x86)\FurnPlan                                                      | Par               | courir  |          |
|                                                                                     |                   |         |          |
|                                                                                     |                   |         |          |
|                                                                                     |                   |         |          |
|                                                                                     |                   |         |          |
|                                                                                     |                   |         |          |
| < Précédent                                                                         | Suivant >         | Annule  | er       |

7. Dans la boite de dialogue suivante (Fig. 7) sélectionnez l'installation monoposte ("Installation complète") et cliquer "Suivant". Tous les catalogues des fabricants disponibles sont automatiquement installés. Vous pouvez aussi sélectionner manuellement les catalogues des fabricants par une coche dans la case "Choisissez un fabricant".

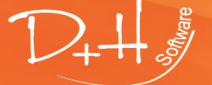

D+H Software GmbH • Rönacker 2 • 48619 Heek-Nienborg • Germany Phone: +49 (0) 2568/9320-0 • info@furnplan.de

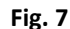

| -                                                                                                    |                   |           |      |
|----------------------------------------------------------------------------------------------------|-------------------|-----------|------|
| 🕡 Installation - furnplan                                                                                                    | -                 |           | ×    |
| <b>Composants à installer</b><br>Quels composants de l'application souhaitez-vous installer ?                                                    |                   | 1         |      |
| Sélectionnez les composants que vous désirez installer ; décochez les<br>vous ne désirez pas installer. Cliquez ensuite sur Suivant pour continu | compo<br>er l'ins | sants que | 2    |
| Installation de l'espace simple (Installation complete)                                                                                          |                   | `         | /    |
|                                                                                                    |                   |           |      |
|                                                                                                    |                   |           |      |
|                                                                                                    |                   |           |      |
|                                                                                                    |                   |           |      |
|                                                                                                    |                   |           |      |
|                                                                                                    |                   |           |      |
| Choisissez un fabricant                                                                                                    |                   |           |      |
| < Précédent Suivant                                                                                                    | >                 | Ann       | uler |

8. Par défaut, les différents composants de furnplan peuvent être affichés dans le menu Démarrer de Windows comme pour tout autre logiciel. (Fig. 8). Vous pouvez modifier ce comportement par une coche dans la case du menu démarrage.

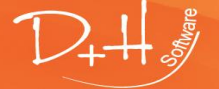

D+H Software GmbH • Rönacker 2 • 48619 Heek-Nienborg • Germany Phone: +49 (0) 2568/9320-0 • info@furnplan.de

#### Fig. 8

| 5                                                                                                    |        |         |       |      |
|----------------------------------------------------------------------------------------------------|--------|---------|-------|------|
| 🕡 Installation - furnplan                                                                                         | _      |         |       | ×    |
| Sélection du dossier du menu Démarrer<br>Où l'assistant d'installation doit-il placer les raccourcis du programme | ?      |         | -     | D+#  |
| L'assistant va créer les raccourcis du programme dans le dos<br>Démarrer indiqué ci-dessous.                      | ssier  | du me   | enu   |      |
| Cliquez sur Suivant pour continuer. Cliquez sur Parcourir si vous souh<br>un autre dossier du menu Démarrer.      | naitez | z sélec | tionn | er   |
| FurnPlan                                                                                                    |        | Parco   | urir  |      |
|                                                                                                    |        |         |       |      |
| Ne pas créer de dossier dans le menu Démarrer                                                                     |        |         |       |      |
| < Précédent Suivant                                                                                               | >      |         | Ann   | uler |

9. Tous les fichiers requis et toutes les bibliothèques seront installés sur le PC cible. Appuiez sur "Terminer" à la fin de l'installation. Le logiciel Furnplan est maintenant installé sur votre ordinateur.

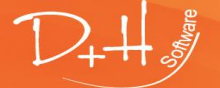

D+H Software GmbH • Rönacker 2 • 48619 Heek-Nienborg • Germany Phone: +49 (0) 2568/9320-0 • info@furnplan.de

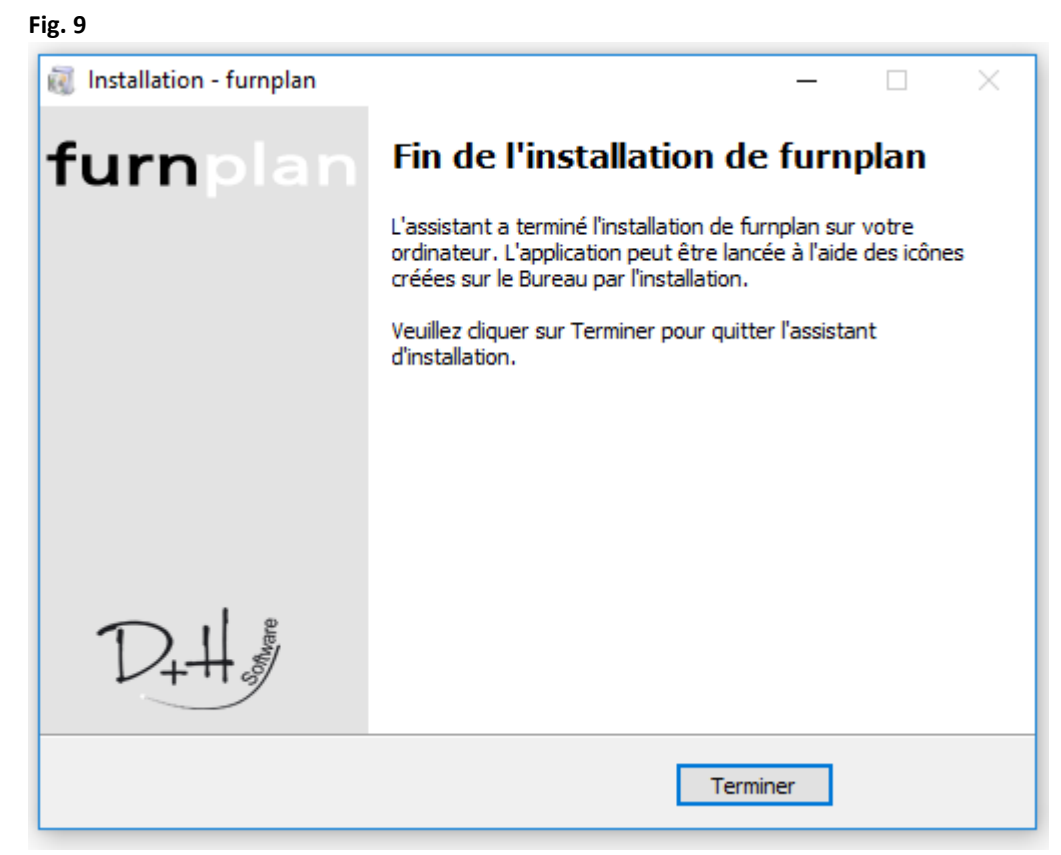

#### 3.2.2 l'Installation client-serveur

Furnplan ne nécessite qu'un serveur de fichiers pour installer une installation au réseau (Serveur). Cependant, furnplan ne recommande pas des systèmes de stockage de masse comme p.e. NAS, parce qu'ils utilisent souvent un système d'exploitation propriétaire qui pourrait interférer avec le fonctionnement de furnplan.

Si vous utilisez un serveur Windows, nous vous recommandons de faire une installation au réseau(client) après l'installation au réseau(serveur). Cela vous permet de démarrer furnplan sur le serveur lui-même, vérifier ou adapter l'installation et d'ouvrir et faire des plannings sur le serveur.

#### ATTENTION:

Furnplan a absolument besoin des droits de lecture, d'écriture et de suppression sur le répertoire d'installation. Tous les clients aussi ont besoin d'au moins d'accès complet (lire, écrire, supprimer) sur le dossier "Projects"!

Veuillez toujour lancer l'installation de furnplan en tant qu'Administrateur!

La configuration minimale requise pour une installation au réseau (Serveur)

- Windows Serveur 2003 ou supérieur
- 10Go de capacité libre sur le disque dur
- Mémoire système disponible > 8Go RAM
- **3.2.3** Caractéristiques de charge et d'exploitation dans un environnement de réseau La vitesse de démarrage et la vitesse de travail de l'installation réseau sont affectées par plusieurs facteurs:

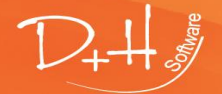

D+H Software GmbH • Rönacker 2 • 48619 Heek-Nienborg • Germany Phone: +49 (0) 2568/9320-0 • info@furnplan.de

### • L'infrastructure du réseau:

Outre un réseau performant, assurez-vous que le courant et tension électrique sont bien adaptés aux exigences de l'infrastructure informatique.

### • Stockage rapide:

Le nombre de clients et le nombre de données ont un impact très grand sur la performance. L'utilisation des disques SSD permet un très grand nombre de clients d'accéder simultanément aux mêmes données sans dégradation du temps de réponse.

### • Projets et planifications:

Après le démarrage de Furnplan sur l'ordinateur client, les fichiers pertinents à les planifications et les plans et projets sont chargés dans le gestionnaire de projet. Les temps de chargement augmentent proportionnellement au nombre et à l'étendue des planifications. Par conséquent, supprimez de temps à autre les planifications inutiles du gestionnaire de projet.

### • Carte graphique:

Funplan est un programme de planification 3D en temps réel. La vitesse de planification et la représentation correcte des objets sur l'ordinateur client, dépendent donc fortement de la carte graphique utilisée. Calculs graphiques 3D en temps réel placez des exigences très élevées aux cartes graphiques utilisées (voir les recommandations du système).

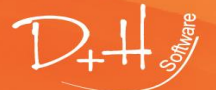

D+H Software GmbH • Rönacker 2 • 48619 Heek-Nienborg • Germany Phone: +49 (0) 2568/9320-0 • info@furnplan.de

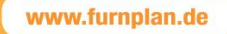

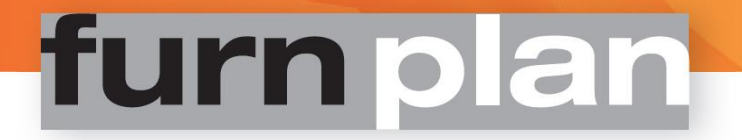

#### 3.2.4 l'Installation client-serveur par défaut

- 1. Assurez-vous que vous êtes connecté en tant qu'administrateur.
- 2. Démarrez l'installation sur le serveur. Vous pouvez faire l'installation directement sur le serveur, ou a partir d'un Client. Nous recommandons toujours de l'installer directement sur le serveur pour une mise en œuvre rapide .
- 3. Démarrer à partir du logiciel d'installation ou du DVD. Ils lancent tous les deux FurnplanSetup. exe

🥡 FurnplanSetup.exe

- 4. Sélectionnez la langue de l'installation.
- 5. Dans la boîte de dialogue suivante, vous pouvez voir quelle version vous souhaitez installer. Le numéro de version correspond toujours à l'année de publication, le mois de publication dem Veröffentlichungsmonat et un numéro de version consécutif, par ex. 2014.8.0 (Fig. 10). Vous serez aussi invité à quitter toutes les autres applications. Veuillez fermer toutes les applications relatives au furnplan: l'administration (Administration\_FV.exe et furnplan lui-même

#### Fig. 10

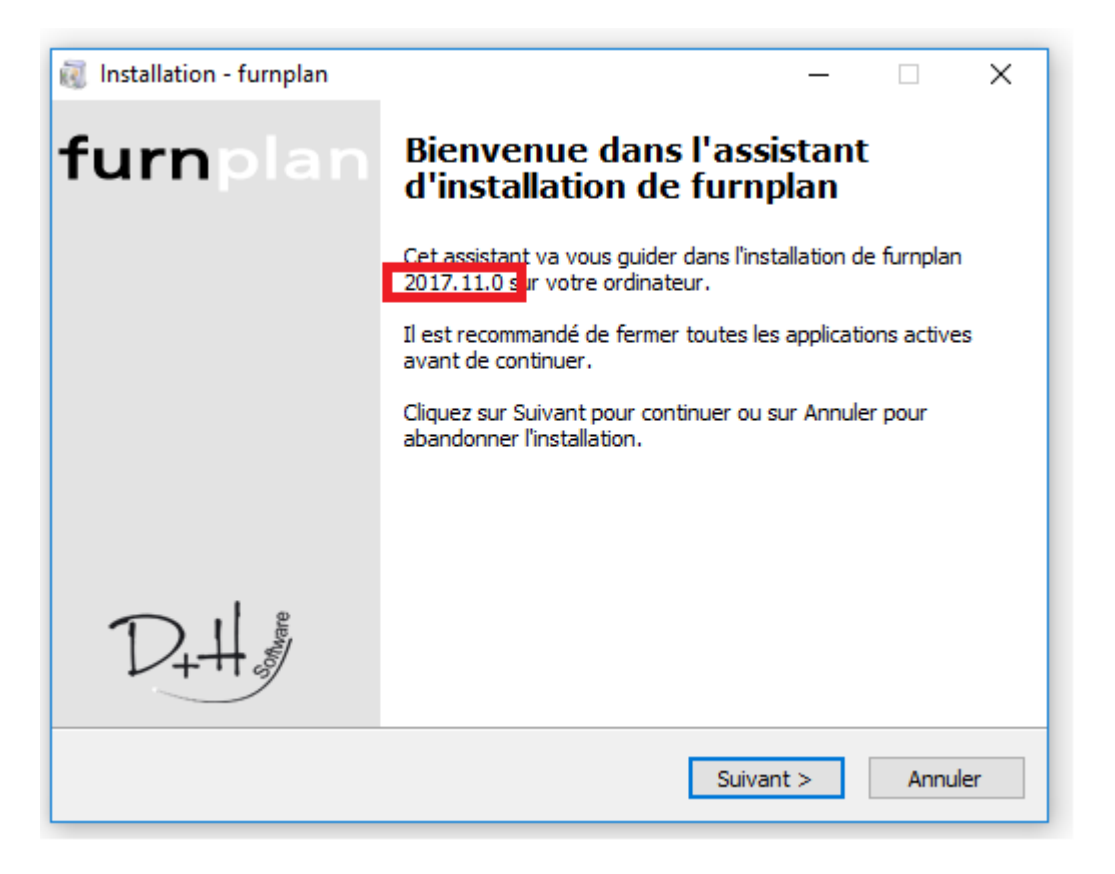

- 6. Après avoir lu et accepté les conditions générales de la licence, cliquez sur "Suivant".
- La boîte de dialogue suivante vous demande de spécifier le chemin d'installation de furnplan, par défaut: "C:\Program Files (x86)\FurnPlan" (Fig. 11).

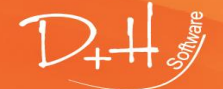

D+H Software GmbH • Rönacker 2 • 48619 Heek-Nienborg • Germany Phone: +49 (0) 2568/9320-0 • info@furnplan.de

#### Fig. 11

| 🕡 Installation - furnplan                                                                                                    |      | -         |         |                   | × |
|----------------------------------------------------------------------------------------------------|------|-----------|---------|-------------------|---|
| Dossier de destination<br>Où furnplan doit-il être installé ?                                                                 |      |           |         | $\mathcal{D}_{t}$ | # |
| L'assistant va installer furnplan dans le dossier suivant<br>Pour continuer, diquez sur Suivant. Si vous souhaitez choisir un | dos  | sier diff | férent, |                   |   |
| C:\Program Files (x86)\FurnPlan                                                                                               |      | Parc      | ourir   |                   |   |
|                                                                                                    |      |           |         |                   |   |
| < Précédent Sui                                                                                                    | ivan | t >       | A       | nnuler            |   |

Si vous souhaitez d'utiliser un lecteur différent pour l'installation de furnplan, veuillez modifier le chemin ici. **Toutes les installations du client doivent se référer à ce chemin ultérieurement.** 

8. Dans le dialogue suivant (Fig. 12) sélectionnez l'installation monoposte ("espace simple", écrites dans le registre) ou "Installation au réseau serveur" (pas écrites dans le registre) et cliquez sur "Suivant". Tous les catalogues de fabricants disponibles seront installés automatiquement. Cependant, vous pouvez également les désélectionner sélectivement. Pour ce faire, cochez la case "Sélectionner le fabricant".

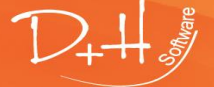

D+H Software GmbH • Rönacker 2 • 48619 Heek-Nienborg • Germany Phone: +49 (0) 2568/9320-0 • info@furnplan.de

### Fig. 12

| 🔃 Installation - furnplan                                                                                                    | -                     |                           | ×    |
|----------------------------------------------------------------------------------------------------|-----------------------|---------------------------|------|
| Composants à installer<br>Quels composants de l'application souhaitez-vous installer ?                                                        |                       | 1                         | D+## |
| Sélectionnez les composants que vous désirez installer ; décochez le<br>vous ne désirez pas installer. Cliquez ensuite sur Suivant pour conti | es comp<br>nuer l'in: | osants que<br>stallation. | 2    |
| Installation de l'espace simple (Installation complete)                                                                                       |                       | Ì                         |      |
| Installation au réseau (Cient)<br>Installation personnalisée                                                                                  |                       |                           |      |
|                                                                                                    |                       |                           |      |
| Choisissez un fabricant                                                                                                    |                       |                           |      |
| < Précédent Suivan                                                                                                    | nt >                  | Ann                       | uler |

9. Afin que vous puissiez appeler furnplan et les autres composants à partir du menu Démarrer de Windows, l'installation créera une entrée correspondante (Fig. 13). Si vous ne voulez pas le faire, décochez l'option "Ne pas créer de dossier dans le menu Démarrer".

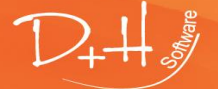

D+H Software GmbH • Rönacker 2 • 48619 Heek-Nienborg • Germany Phone: +49 (0) 2568/9320-0 • info@furnplan.de

### Fig. 13

| 🕡 Installation - furnplan                                                                                         | -     | -      |        | ×     |
|----------------------------------------------------------------------------------------------------|-------|--------|--------|-------|
| Sélection du dossier du menu Démarrer<br>Où l'assistant d'installation doit-il placer les raccourcis du programme | ?     |        |        | D+#   |
| L'assistant va créer les raccourcis du programme dans le do<br>Démarrer indiqué ci-dessous.                       | ossie | r du r | nenu   |       |
| Cliquez sur Suivant pour continuer. Cliquez sur Parcourir si vous sou<br>un autre dossier du menu Démarrer.       | haite | ez sél | ection | her   |
| FumPlan                                                                                                    |       | Parc   | ourir  |       |
|                                                                                                    |       |        |        |       |
|                                                                                                    |       |        |        |       |
|                                                                                                    |       |        |        |       |
| Ne pas créer de dossier dans le menu Démarrer                                                                     |       |        |        |       |
| < Précédent Suivan                                                                                                | t >   |        | An     | nuler |

10. La routine d'installation déballe et installe tous les composants nécessaires. Une fois l'installation terminée, cliquez sur "Terminer". (Fig. 14). Furnplan est installé sur votre système.

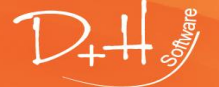

D+H Software GmbH • Rönacker 2 • 48619 Heek-Nienborg • Germany Phone: +49 (0) 2568/9320-0 • info@furnplan.de

#### Fig. 14

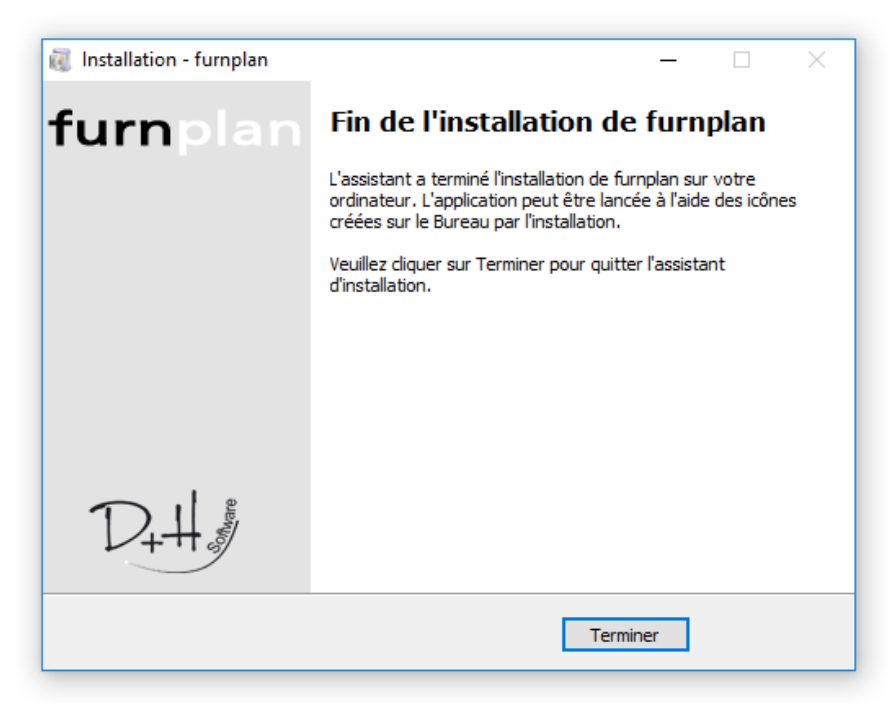

"pas écrites dans le

registre"

- 11. Suivez la même procédure d'installation sur les clients que celle décrite à **1.2.3**, **1-6**. Spécifiez le répertoire d'installation sur le serveur comme destination de l'installation. Vous pouvez entrer le chemin d'accès comme:
  - a. Chemin UNC
  - b. Lecteur mappé

Voir Fig. 15. En cliquant sur "Parcourir", vous pouvez rechercher par exemple des lecteurs "mappés".

Fig. 15

| Ĩ.                                                          | Installation - furnplan       —       —       ×         Sélection du dossier du menu Démarrer                                                                                                    |
|-------------------------------------------------------------|----------------------------------------------------------------------------------------------------|
|                                                             | L'assistant va créer les raccourcis du programme dans le dossier du menu<br>Démarrer indiqué ci-dessous.<br>Cliquez sur Suivant pour continuer. Cliquez sur Parcourir si vous souhaitez sélectionner<br>un autre dossier du menu Démarrer.<br>FurnPlan |
| Parcourir les dossiers<br>Veuillez choisir un dossier       | r de destination, puis diquez sur OK.                                                                                                    |
| FurnPlan<br>Programme<br>32feet.NET<br>3CXPhone fo<br>7-Zip | r Windows                                                                                                    |

D+H Software GmbH • Rönacker 2 • 48619 Heek-Nienborg • Germany Phone: +49 (0) 2568/9320-0 • info@furnplan.de

#### Veuillez noter:

Veuillez prendre note des permissions et des partages sur les systèmes individuels et le répertoire du serveur:

- Le client furnplan a besoin d'un accès en lecture/écriture complet au répertoire serveur "projects" dans le dossier furnplan.
- Le client furnplan a besoin d'un accès en lecture sur les autres répertoires.
- Sous Windows, les permissions et les parts des administrateurs locaux, des utilisateurs locaux, des administrateurs de domaine et des utilisateurs de domaine sont différents
- Un chemin UNC est évalué par un système Windows autre qu'un lecteur mappé. Par exemple, un lecteur `mappé` est toujours lié à l'utilisateur et donc pas identique pour chaque utilisateur local.

### 4 La migration de FurnPlan

### 4.1 Transférer une application de Furnplan existante vers un autre ordinateur

| Name           | Änderungsdatum   | Тур         | Größe |
|----------------|------------------|-------------|-------|
| 🐌 AdminHtml    | 22.05.2014 15:54 | Dateiordner |       |
| 퉬 interface    | 26.09.2013 10:12 | Dateiordner |       |
| 🐌 manufacturer | 24.06.2014 13:30 | Dateiordner |       |
| 퉬 projects     | 07.07.2014 11:36 | Dateiordner |       |
| 📔 setup        | 24.06.2014 12:41 | Dateiordner |       |
|                |                  |             |       |

1. Sauvegardez le dossier "projects" (chemin par défaut: C: \Program Files (x86)\FurnPlan) du serveur de l'ancienne installation furnplan.

퉬 C:\Program Files (x86)\FurnPlan

- 2. Le dossier "Projects" contiens tous les paramètres individualisés (prix, plans, images,...)
- 3. Créer un dossier "Furnplan" sur le nouveau système serveur, par exemple sur C:\Program Files (x86)\FurnPlan et copiez le copie sécurisée du dossier "projects" dans ce dossier vide.
- 4. Utilisez la boîte de dialogue de recherche Windows pour trouver tous les fichiers index (\*. idx) dans le dossier "ab0bda19" sous "plannings" et "plannings\_deleted". Ensuite, supprimez ces fichiers. Les fichiers index sont créés de nouveau après le redémarrage de furnplan.

Attention: ne supprimez pas le fichier index. idx dans le dossier plannings et plannings\_deleted!

| 🔎 "plannings" | ~ ¢ | *.idx | ×     |   |
|---------------|-----|-------|-------|---|
|               |     | ~ ¢   | *.idx | × |

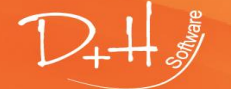

D+H Software GmbH • Rönacker 2 • 48619 Heek-Nienborg • Germany Phone: +49 (0) 2568/9320-0 • info@furnplan.de

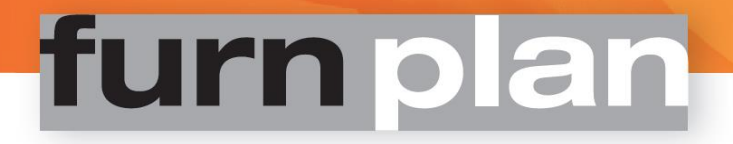

 Installez la dernière mise à jour de furnplan sur le nouveau serveur. Sélectionnez le nouveau dossier pendant la sélection du chemin d'installation. Parce que le dossier "projects" existe déjà, ce dossier n'est pas mis à jour. Ainsi, tous les réglages et projets individuels sont disponibles dans la nouvelle installation

Si vous voulez démarrer et installer furnplan sur le serveur, installez l'installation monoposte au lieu de la version serveur sur le serveur. Ainsi, furnplan est à la fois installé et exécutable sur le serveur.

#### Attention:

Naturellement, vous pouvez choisir librement le chemin d'installation. Tous les chemins d'installation décrits ici se réfèrent aux valeurs standard. Ils doivent être adaptés à votre installation. Nous vous recommandons toujours d'utiliser les spécifications standard.

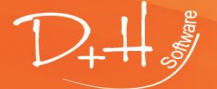

D+H Software GmbH • Rönacker 2 • 48619 Heek-Nienborg • Germany Phone: +49 (0) 2568/9320-0 • info@furnplan.de

### 4.2 Modification d'une installation client

Tant que les chemins d'installation sont identiques après une migration, et tant que les chemins ont les mêmes droits, les clients connectés peuvent démarrer furnplan sans problème. Si vous obtenez un message d'erreur (le gestionnaire de projet ne fonctionne plus, ou furnplan. exe n'est pas trouvé), le registre Windows contiendra évidemment des chemin incorrectes

Des ajustements manuels des chemins dans le registre sont possibles, mais pas toujours un succès et donc non recommandés.

Vous avez différentes méthodes de configurer l'installation d'un client.

#### ATTENTION:

Si vous souhaitez conserver les plans et paramètres existants, sauvegardez le dossier "Projets" du dossier furnplan!

### 4.2.1 Désinstallation avec les moyens standards de Windows

La routine de désinstallation de Windows supprimera l'installation de furnplan de votre système. L'expérience montre que ces routines ne suppriment pas d'une manière fiable. Nous recommandons donc une désinstallation manuelle.

### 4.2.2 Désinstallation manuelle

- 1. Cliquez sur le bouton Démarrer et tapez regedit dans la zone de recherche.
  - regedit

Cliquez (bouton droit) sur Regedit.exe dans la liste retournée et sélectionnez "Exécuter en tant qu'administrateur"

- Supprimez les clés de registre suivantes: HKEY\_CURRENT\_USER\Software\Furnplan HKEY\_LOCAL\_MACHINE\SOFTWARE\Wow6432Node\Furnplan ("Wow6432Node" dans le chemin est omis quand vous utilisez la version 32-bit de Microsoft Windows.)
- 3. Supprimer les entrées du menu démarrer (cliquez avec le bouton droit de votre souris pour l'effacer)
- 4. Supprimez le dossier de furnplan dans le chemin d'installation (par défaut: C:\Programme (x86)\FurnPlan)

#### 4.2.3 Modification de la configuration pendant l'installation du client

Avec l'installation du client, les enregistrements locaux sont effectués sur le système, le raccourci vers furnplan. exe est enregistré, et tous les chemins de programme sont écrites au registre.

Avec une nouvelle installation client, tous les chemins de programme sont réécrits. Cependant, le chemin d'accès au répertoire Projects n'est pas automatiquement ajusté lors d'une modification. Vous trouverez ici toutes vos données individuelles, telles que la planification, les images, les calculs, etc. .

- 1. Démarrez l'installation de furnplan sur le PC client
- 2. Sélectionnez "Installation au réseau (Client)". Ensuite, cliquer sur le bouton "Suivant >":

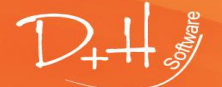

D+H Software GmbH • Rönacker 2 • 48619 Heek-Nienborg • Germany Phone: +49 (0) 2568/9320-0 • info@furnplan.de

| 🕡 Installation - furnplan                                                                                                    | -                     |                           | ×    |
|----------------------------------------------------------------------------------------------------|-----------------------|---------------------------|------|
| Composants à installer<br>Quels composants de l'application souhaitez-vous installer ?                                                         |                       | 1                         | 2+4  |
| Sélectionnez les composants que vous désirez installer ; décochez le<br>vous ne désirez pas installer. Cliquez ensuite sur Suivant pour contir | s compo<br>nuer l'ins | osants que<br>stallation. | :    |
| Installation de l'espace simple (Installation complete)                                                                                        |                       | ~                         | ·    |
| Installation de l'espace simple (Testellation espelate)                                                                                        |                       |                           |      |
| Installation au réseau (Serveur)                                                                                                    |                       |                           |      |
| 11 Stalladon ad rescal (cierty)                                                                                                    |                       |                           |      |
|                                                                                                    |                       |                           | _    |
|                                                                                                    |                       |                           |      |
|                                                                                                    |                       |                           |      |
|                                                                                                    |                       |                           |      |
|                                                                                                    |                       |                           |      |
| Choisissez un fabricant                                                                                                    |                       |                           |      |
| < Précédent Suivan                                                                                                    | t >                   | Annu                      | ıler |

Cliquez avec la souris sur le pictogramme jaune du dossier (1), cochez la case "ProjectsCheckBox" (2), et sélectionnez le dossier contenant les projets sur le serveur (par exemple "<u>\\serveur furnplan\furnplan\projects</u>" ou "Z:\serveur\_furnplan\furnplan\projects" (3)

| 🔃 Installation - furnplan                           |         | -     |           | ×    |
|-----------------------------------------------------|---------|-------|-----------|------|
| SelectProjectsPathText<br>SelectProjectsPathSubtext |         |       | 1         | 2+41 |
| 1.                                                  |         |       |           |      |
| \\serveur_furnplan\furnplan\<br>ProjectsCheckBox 2. |         | Parco | urir      | ]    |
| \\serveur_furnplan\furnplan\projects                |         | Parco | urir<br>3 | >    |
| < Précédent                                         | Suivant | >     | Annu      | ler  |

D+++\*

D+H Software GmbH • Rönacker 2 • 48619 Heek-Nienborg • Germany Phone: +49 (0) 2568/9320-0 • info@furnplan.de

#### Attention:

Les paramètres du chemin d'accès pour le dossier "Projects" sont consciemment cachés. et donc réservé aux administrateurs.

L'installation du client ne prend que quelques secondes.

Si l'icône furnplan se trouve sur le bureau, l'installation a réussi.

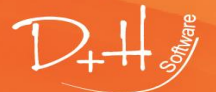

D+H Software GmbH • Rönacker 2 • 48619 Heek-Nienborg • Germany Phone: +49 (0) 2568/9320-0 • info@furnplan.de

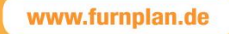

### 4.2.4 Modification des paramètres locaux d'Internet

#### Veuillez noter:

Si les données catalogue d'un ou plusieurs fabricants ne sont plus affichées et chargées, veuillez vérifier les configurations de sécurité pour IE

Cela a aussi du sens si le système vous demande de confirmer l'exécution de furnplan plus d'une fois.

Cliquez sur le bouton Démarrer et tapez inetcpl.cpl dans la zone de recherche. Cliquez (bouton droit) sur inetcpl.cpl dans la liste retournée et sélectionnez "Exécuter en tant qu'administrateur". Puis le deuxième onglet, "Sécurité". Cliquez sur "Internet local", puis "Sites".

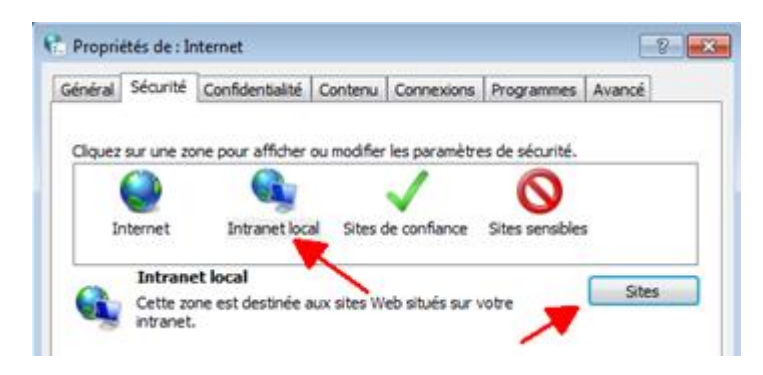

Spécifiez le chemin d'accès au serveur et cliquez sur "Ajouter".

| Sites de | e confiance                                                                                                    |                      |
|----------|----------------------------------------------------------------------------------------------------|----------------------|
| ~        | Vous pouvez ajouter ou supprimer des sites Web dans<br>zone. Tous les sites Web présents dans cette zone ut<br>les paramètres de sécurité de la zone. | s cette<br>iliseront |
| Ajouter  | ce site Web à la zone :                                                                                                    |                      |
| \\ser    | veur_furnplan\furnplan                                                                                                    | ijouter              |
| Sites W  | 'eb :                                                                                                    |                      |
|          | Su                                                                                                    | Jpprimer             |
|          |                                                                                                    |                      |
| Exig     | er un serveur sécurisé (https:) pour tous les sites de ce                                                                                             | ette zone            |
|          | 1                                                                                                    | Fermer               |

4.2.5 Informations sur le serveur 2008R2 et 2012R2:

#### Attention:

Sur les nouveaux serveurs Windows 2012 et Windows 10, il est possible le framework. NET n'était pas activée ou installé automatiquement. Veuillez vérifier ceci avant l'installation de furnplan!

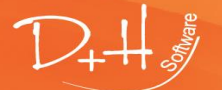

D+H Software GmbH • Rönacker 2 • 48619 Heek-Nienborg • Germany Phone: +49 (0) 2568/9320-0 • info@furnplan.de

Lorsque vous utilisez Windows 2008 ou 2012R2, veuillez noter que les paramètres de sécurité d'Internet Explorer sont réglés par défaut à un niveau très élevé. Parce que furnplan utilise la base d'Internet Explorer, des problèmes peuvent survenir ici. Par conséquent, il se peut que vous deviez ajuster le niveau de sécurité pour IE.

| Options Ir    | nternet                                      |                                                                                                    |                                                        |                                         |                |              | -? -> |
|---------------|----------------------------------------------|----------------------------------------------------------------------------------------------------|--------------------------------------------------------|-----------------------------------------|----------------|--------------|-------|
| Général       | Sécurité                                     | Confidentialité                                                                                             | Contenu                                                | Connexions                              | Programme      | s Avancé     |       |
| Cliquez       | sur une zo                                   | ne pour afficher o                                                                                          | ou modifier l                                          | es paramètre                            | es de sécurité | <u>.</u>     |       |
|               |                                              |                                                                                                    |                                                        |                                         | $\bigcirc$     |              |       |
| I             | nternet                                      | Intranet loca                                                                                               | l Sites de                                             | e confiance                             | Sites sensib   | les          |       |
| ٢             | Interne<br>Cette zo<br>Internet<br>répertori | et<br>ne est destinée au<br>, à l'exception de<br>,és dans les zones                                        | ux sites We<br>ceux<br>s Sites de                      | b                                       |                | Sites        | ]     |
| -Nivea<br>Niv | au de sécur<br>eaux autor                    | ité pour cette zon<br>isés pour cette zo                                                                    | ie<br>ine : Moyen                                      | à Haut                                  |                |              |       |
| -             | - Moy<br>- /<br>N<br>év<br>- Lé              | ren-haut<br>Adapté pour la plu<br>Messages avant le<br>rentuellement non<br>es contrôles Activ<br>léchargés | part des sit<br>télécharge<br>sécurisé<br>veX non sigr | es Web<br>ment de cont<br>nés ne seront | tenu<br>: pas  |              |       |
| <b>v</b>      | Activer le                                   | mode protégé (re                                                                                            | edémarrage                                             | d'Internet E                            | xplorer requis | ;)           | 1     |
|               |                                              |                                                                                                    | Rétablir                                               | toutes les zo                           | nes au nivea   | u par défaut |       |

#### l'Arrêt par la console Gestionnaire de serveur

Furnplan peut être définie par default comme exclusion locale. Si une exception n'est pas suffisante pour les sites individuels, vous pouvez ensuite désactiver la configuration de sécurité pour Internet Explorer sur Windows Server 2008 et 2012 à l'aide du Gestionnaire de serveur.

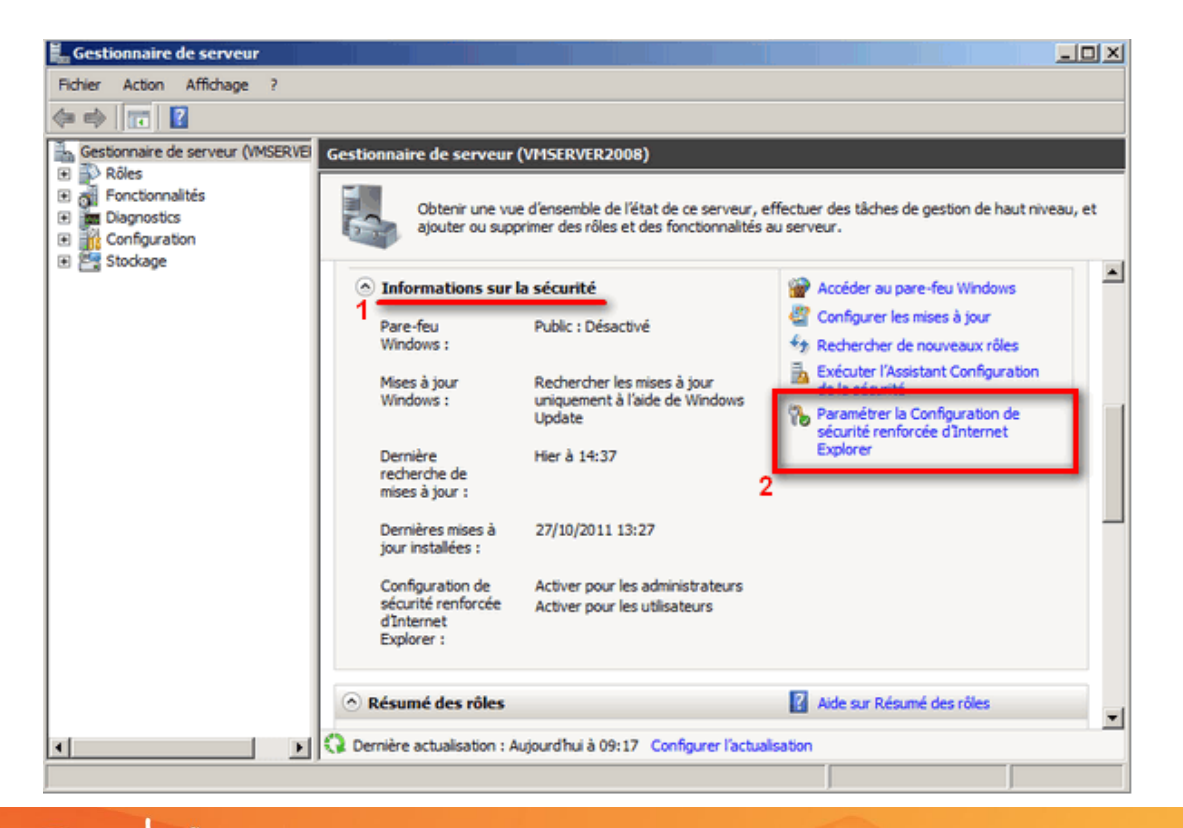

D+H Software GmbH • Rönacker 2 • 48619 Heek-Nienborg • Germany Phone: +49 (0) 2568/9320-0 • info@furnplan.de

Veuillez désactiver la configuration de sécurité renforcée d'Internet Explorer.

| % Configuration de sécurité renforcée d'Internet Explorer                                                                                                    |
|----------------------------------------------------------------------------------------------------|
| La Configuration de sécurité renforcée d'Internet Explorer (IE ESC) diminue<br>l'exposition de votre serveur à des attaques potentielles provenant de<br>contenus Web.<br>La Configuration de sécurité renforcée d'Internet Explorer est activée<br>par défaut pour les groupes Administrateurs et Utilisateurs. |
| Administrateurs :                                                                                                    |
| Activé (recommandé)                                                                                                    |
| Désactivé                                                                                                    |
| Utilisateurs :                                                                                                    |
| Activé (recommandé)                                                                                                    |
| 😵 💿 Désactivé                                                                                                    |
| Pour en savoir plus sur la Configuration de sécurité renforcée                                                                                                    |
| 3<br>OK Annuler                                                                                                    |

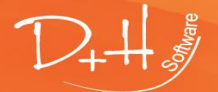

D+H Software GmbH • Rönacker 2 • 48619 Heek-Nienborg • Germany Phone: +49 (0) 2568/9320-0 • info@furnplan.de

### 5 Zone d'administration de furnplan (Administration\_FV)

### 5.1 Démarrez le niveau de l'administration

| Mot de passe                                                                         |   |  |  |  |  |  |  |
|--------------------------------------------------------------------------------------|---|--|--|--|--|--|--|
| Se connecter                                                                         |   |  |  |  |  |  |  |
| Modifier le mot de passe<br>Ancien mot de passe<br>Nouveau mot de passe<br>Confirmer | ] |  |  |  |  |  |  |
| Charge                                                                               |   |  |  |  |  |  |  |

Démarrez l'application "Administration\_FV.exe" dans le répertoire d'installation .\FurnPlan\AdminHtml, ou du menu Démarrer.

Par défaut, vous pouvez cliquer sur "Se connecter" après la démarrage sans entrer un mot de passe. Ici, vous pouvez aussi entrer un mot de passe pour protéger la zone d'administration. Cette fenêtre de connexion apparaît toujours en premier.

Cliquer sur "Se connecter". La fenêtre suivante apparaît:

| 👫 Admin Dialog                                                                                                    |                                                                                                    | -           | - 🗆 | × |
|----------------------------------------------------------------------------------------------------|----------------------------------------------------------------------------------------------------|-------------|-----|---|
| Fichier Assistance                                                                                                    |                                                                                                    |             |     |   |
| Comparison of the set of the set of the | Général       Configuration du gestionnaire de projets       Configuration de l'utilisateur       Gestion de magasin         Spécifications globales       Spécification de fonte globale       Réglages Fumplan         Police de caractères       Échelle       Utiliser le visualisateur PDF défaut         Visualisateur PDF utilisé actuellement: AcroRd3       Utiliser des options PDF impérativement | 2.exe       |     |   |
|                                                                                                    | Spécification de calcul globale       Proxy         Microsoft Dynamics Navision       Address:         O Paramétrer les facteurs de calcul       Username:         O Lire les paramètres de calcul de la gestion de marchandises       Password:         Importer le chiffrage de la gestion de marchandises ou FumPlan       Domain:                                                                        |             |     |   |
| <                                                                                                    | Cloud<br>Enregistrer une copie dans le fumcloud                                                                                                    | Enregistrer |     |   |

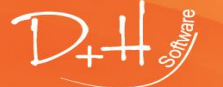

D+H Software GmbH • Rönacker 2 • 48619 Heek-Nienborg • Germany Phone: +49 (0) 2568/9320-0 • info@furnplan.de

### 5.2 Onglet "Général"

| ពិស្ពិ Admin Dialog |                                                                                                    |
|---------------------|----------------------------------------------------------------------------------------------------|
| Fichier Assistance  |                                                                                                    |
|                     | Réglages magasin       Commander en ligne         14243 Heek / Rönacker 2       Général         Image: Second Second S |

Si vous avez plusieurs magasins de meubles, vous pouvez centraliser la distribution des paramètres de calcul par un service aux autres filiales. Pour ce faire, cochez la case du Filiale active.

| Réglages Fumplan                                    |
|-----------------------------------------------------|
| Utiliser le visualisateur PDF défaut                |
| Visualisateur PDF utilisé actuellement:AcroRd32.exe |
| Utiliser des options PDF impérativement             |

Si vous lancez une impression dans furnplan, celui-ci génère différents documents PDF (Evaluation, Vue, Dessin technique, Plan d'étage). Si vous préférez utiliser votre logiciel PDF au lieu du logiciel PDF fourni, ex. Adobe Reader, vous pouvez changer cela globalement avec cette fonctionnalité.

Si vous ne voulez pas que l'utilisateur décide quel logiciel PDF est utilisé, veuillez cocher la case "Utiliser des options PDF impérativement".

| Spécification de fonte globale |     |         |
|--------------------------------|-----|---------|
| Police de caractères           |     | Échelle |
|                                | ✓ X | 1.0 🜩   |
|                                |     |         |

Ici, vous pouvez gérer les types de police, la taille des polices, etc. et les appliquer au lecteur PDF. Attention: Dépendant du lecteur pdf utilisé, des problèmes d'affichage peuvent survenir.

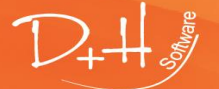

D+H Software GmbH • Rönacker 2 • 48619 Heek-Nienborg • Germany Phone: +49 (0) 2568/9320-0 • info@furnplan.de

| no WaWi             | $\sim$                                     |     |
|---------------------|--------------------------------------------|-----|
| Paramétrer les f    | cteurs de calcul                           |     |
| 🔘 Lire les paramèt  | es de calcul de la gestion de marchandises |     |
| O Importer le chiff | ge de la gestion de marchandises ou FumP   | lan |

Si vous utilisez un progiciel de gestion intégré (PGI), vous pouvez liez le calcul du prix avec furnplan ici. Vous y trouverez une sélection des fournisseurs les plus populaires et pouvez également utiliser notre interface XML pour accéder à des logiciels propriétaires. Votre fournisseur de logiciels PGI effectuera cet ajustement pour vous. Pour une description de l'interface, veuillez contacter D+H.

| Proxy     |                            |
|-----------|----------------------------|
| Address:  |                            |
| Usemame:  |                            |
| Password: |                            |
| Domain:   |                            |
| Cloud     | une copie dans le fumcloud |
|           | Enregistrer                |

Si vous utilisez un serveur proxy, vous devez saisir les données d'accès ici, pour la gestion du magasin de transférer les configurations.

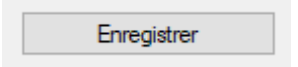

Veuillez toujours sauvegarder vos paramètres en cliquant sur le bouton "Enregistrer". Seulement ainsi un nouveau fichier de configuration peut être créé. Les nouveaux paramètres sont transférés après un redémarrage de furnplan.

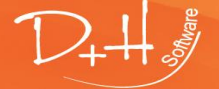

D+H Software GmbH • Rönacker 2 • 48619 Heek-Nienborg • Germany Phone: +49 (0) 2568/9320-0 • info@furnplan.de

| 🕼 Admin Dialog              |                                                                                                    | -    | I                                        |   | X |
|-----------------------------|----------------------------------------------------------------------------------------------------|------|------------------------------------------|---|---|
| Fichier Assistance          |                                                                                                    |      |                                          |   |   |
| 📮 🏠 D+H Software GmbH       | Général Configuration du gestionnaire de projets Configuration de l'utilisateur Gestion de magasin                                                                                                    |      |                                          |   |   |
| 14243 Heek / Rönack         | Système                                                                                                    |      |                                          |   |   |
| Spécifications              | Configuration du gestionnaire de projets                                                                                                    |      |                                          |   |   |
| Administration d'impression | Configuration par défaut Configuration de colonne                                                                                                    |      |                                          |   |   |
| Standard                    | Image: Migemein     Kategorie: Allgemein                                                                                                    |      |                                          |   |   |
| Administration de prix      | Image: Interpretended and the second second |      |                                          |   |   |
| W otandard                  | Becknungsadresse     Description:     Allgemeine Informationen                                                                                                    |      |                                          |   |   |
|                             | in the second second s |      |                                          |   |   |
|                             |                                                                                                    |      |                                          |   |   |
|                             | Visible en:                                                                                                    |      |                                          |   |   |
|                             | Texte linguistique (Index): 25002                                                                                                    |      |                                          |   |   |
|                             | Attributs                                                                                                    |      |                                          |   |   |
|                             | Nom                                                                                                    | Туре |                                          |   | ^ |
|                             | Kurzbezeichnung                                                                                                    | Text | r                                        | × |   |
|                             | Ansprechpartner                                                                                                    | Text | <b>F</b>                                 | * |   |
|                             | Auftragstyp                                                                                                    | Text | <b>F</b>                                 | * |   |
|                             | Warenwirtschaft                                                                                                    | Text | r an an an an an an an an an an an an an | * |   |
|                             | Liefertermin                                                                                                    | Date | r an an an an an an an an an an an an an | * |   |
|                             | Kalenderwoche                                                                                                    | Text | r an an an an an an an an an an an an an | * |   |
|                             | Bemerkung                                                                                                    | Memo |                                          | * |   |
|                             | VorPosText                                                                                                    | Memo |                                          | * |   |
|                             | NachPosText                                                                                                    | Memo |                                          | * | ~ |
| < >                         |                                                                                                    | 18.1 |                                          | - |   |

Le gestionnaire de projet s'ouvre lors de la sauvegarde d'une planification. Vous pouvez ajuster cette gestionnaire de projet à vos besoins individuels

Cliquez sur le signe "+" pour étendre les options du menu, que vous pouvez personnaliser individuellement

| 👫 Admin Dialog                                                     |                                      |                                      |                  |                    |  |  |
|--------------------------------------------------------------------|--------------------------------------|--------------------------------------|------------------|--------------------|--|--|
| Fichier Assistance                                                 |                                      |                                      |                  |                    |  |  |
| 🖃 🚳 D+H Software GmbH                                              | Général Configuration du gestionnai  | re de projets Configuration          | de l'utilisateur | Gestion de magasin |  |  |
| eG 14243 Heek / Rönack<br>⊡G 14921 Heek-Nienborg<br>Spécifications | Système                              | Configura                            | tion du gestic   | onnaire de projets |  |  |
| Administration d impression                                        |                                      | Eigenschaft: Kurzbez                 | eichnung         |                    |  |  |
| Administration de prix                                             | Tr Kurzbezeichnung                   | Nom:                                 | Kurzbezeichr     | nung               |  |  |
| Standard                                                           | Tr Ansprechpartner<br>Tr Auftragstyp | Description:                         |                  |                    |  |  |
|                                                                    | Tr Warenwirtschaft                   | Visible:                             | Oui              | ~                  |  |  |
|                                                                    | -Tr Kalenderwoche                    | Visible en:                          | All              | $\sim$             |  |  |
|                                                                    | Bemerkung<br>WorPosText              | Texte linguistique (Index):          | 25007            |                    |  |  |
|                                                                    | NachPosText                          | Attributs avancés<br>Type de données | -                |                    |  |  |
|                                                                    | Geändert am                          | :                                    | Text             | ~                  |  |  |
|                                                                    | Tr Alte Planungsnummer               | Type de données                      |                  |                    |  |  |
|                                                                    | Tr Auftragsnummer                    | Définir le type de do                | nnées            |                    |  |  |
|                                                                    | Tr CustomField1                      | Type de données:                     | String           |                    |  |  |
|                                                                    | Tr CustomField2                      | Autoriser NULL:                      |                  |                    |  |  |
|                                                                    | Tr CustomField4                      | Valeur minimum:                      |                  |                    |  |  |
|                                                                    |                                      | Valeur maximum:                      |                  |                    |  |  |
|                                                                    | Rechnungsadresse                     | Lecture seule:                       |                  |                    |  |  |
| < >                                                                |                                      | Case obligatoire                     | $\checkmark$     |                    |  |  |

Les possibilités de modification sont extrêmement étendues. Les paramètres s'expliquent d'euxmêmes. Cependant, il est nécessaire d'avoir une bonne compréhension de furnplan.

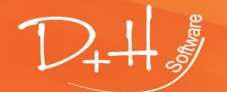

D+H Software GmbH • Rönacker 2 • 48619 Heek-Nienborg • Germany Phone: +49 (0) 2568/9320-0 • info@furnplan.de

Vous pouvez également ajuster les colonnes dans le gestionnaire de projet globalement. Vous pouvez modifier la configuration des colonnes à l'aide des icônes + vert et - rouge.

| Standardkonfiguration | Spaltenk    | onfiguratio    | n      |      |              |     |   |   |   |
|-----------------------|-------------|----------------|--------|------|--------------|-----|---|---|---|
| Liste Liste mit Vors  | chaubilder  | n Vorsch       | aubild | er   |              |     |   |   |   |
| Verfügbare Spalte     | n:          |                |        |      |              |     |   |   |   |
| Kategorie             | Eigensc     | haft           |        |      |              |     |   |   |   |
| Allgemein             | Auftrags    | typ            |        | Ŧ    |              |     |   |   |   |
| Allgemein             | Warenwi     | irtschaft      |        | Ŧ    |              |     |   |   |   |
| Allgemein             | Lieferter   | min            |        | Ŧ    |              |     |   |   |   |
| Allgemein             | Kalende     | rwoche         |        | Ŧ    |              |     |   |   |   |
| Allgemein             | Bemerku     | ing            |        | Ŧ    |              |     |   |   |   |
| Allgemein             | VorPosT     | ext            |        | Ŧ    |              |     |   |   |   |
| Allgemein             | NachPos     | sText          |        | Ŧ    |              |     |   |   |   |
| Allgemein             | Angelegt am |                |        | Ŧ    |              |     |   |   |   |
| Allgemein             | Geänder     | t am           |        | Ŧ    |              |     |   |   |   |
| Allgemein             | Alte Plan   | nungsnum       | mer    | Ŧ    |              |     |   |   |   |
| Allgemein             | Planung     | snummer        |        | Ŧ    |              |     |   |   |   |
| Allgemein             | Auftrags    | Auftragsnummer |        | Ŧ    |              |     |   |   |   |
| Zugowiesene Spa       | ton:        |                |        |      |              |     |   |   |   |
| Kategorie Eigensc     | haft        | Position       | Sicht  | tbar | Optionaler N | ame |   |   |   |
| Allgemein Kurzbez     | eichnung    | 1              | -      | •    | -            |     | ÷ | ÷ | = |
| Allgemein Ansprec     | hpartner    | 2              | -      | '    |              |     | ÷ | ♣ |   |

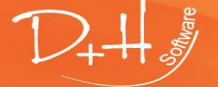

D+H Software GmbH • Rönacker 2 • 48619 Heek-Nienborg • Germany Phone: +49 (0) 2568/9320-0 • info@furnplan.de

### 5.3 Onglet "Configuration utilisateur"

| 🕼 Admin Dialog     |                                                                                                    | – 🗆 X                                                                          |  |  |  |  |
|--------------------|----------------------------------------------------------------------------------------------------|--------------------------------------------------------------------------------|--|--|--|--|
| Fichier Assistance |                                                                                                    |                                                                                |  |  |  |  |
|                    | Général       Configuration du gestionnaire de projets       Configuration de l'utilisat            Konfiguration | eur Gestion de magasin                                                         |  |  |  |  |
| Standard           | Approbations - utilisateur                                                                                        | L'utilisateur connecté peut créer des approbations pour d'autres utilisate     |  |  |  |  |
|                    | Changer les informations d'utilisateur                                                                            | L'utilisateur peut modifier ses informations complémentaires                   |  |  |  |  |
|                    | Approbations - service                                                                                            | L'utilisateur peut créer des approbations à ses services assignés              |  |  |  |  |
|                    | Visibilité - branche                                                                                              | L'utilisateur peut utiliser les dossiers de tous les utilisateurs dans sa bran |  |  |  |  |
|                    | Approbations - branche                                                                                            | L'utilisateur peut créer des approbations à ses branches assignées             |  |  |  |  |
|                    | Modifier les informations de connexion                                                                            | L'utilisateur peut modifier ses données de connexion                           |  |  |  |  |
|                    | Visibilité - service                                                                                              | L'utilisateur peut utiliser les dossiers de tous les utilisateurs dans son ser |  |  |  |  |
|                    | Visibilité - Département(minimale)                                                                                | Seulement les dossiers de l'utilisateurs dans la même départment sont vi       |  |  |  |  |
| < >>               |                                                                                                    |                                                                                |  |  |  |  |

Vous pouvez utiliser le contrôle de compte utilisateur pour contrôler qui est autorisé à lire et écrire des projets dans le gestionnaire de projet de furnplan.

| Approbations - Utilisateurs:            | L'utilisateur est autorisé à partager ses données avec d'autres utilisateurs                  |
|-----------------------------------------|-----------------------------------------------------------------------------------------------|
| Changer les informations utilisateur:   | L'utilisateur est autorisé à modifier son nom d'utilisateur et son mot de passe.              |
| Approbations – service:                 | L'utilisateur peut créer des approbations à ses services assignés                             |
| Visibilité – branche:                   | L'utilisateur peut utiliser les dossiers de tous les utilisateurs dans sa<br>branche assignée |
| Approbations - branche:                 | L'utilisateur peut créer des approbations à ses branches assignees                            |
| Modifier les informations de connexion: | L'utilisateur peut modifier ses données de connexion                                          |
| Visibilité – service:                   | L'utilisateur peut utiliser les dossiers de tous les utilisateurs dans son service            |
| Visibilité - Département(minimale):     | Seulement les dossiers de l'utilisateurs dans la même départment sont visibles                |

Le Gestion des comptes utilisateurs est très complexe. Il demande un effort structuré, hiérarchique et administratif afin que vous puissiez toujours facturer les ordres en l'absence d'un gestionnaire.

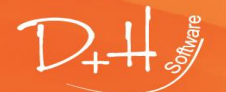

D+H Software GmbH • Rönacker 2 • 48619 Heek-Nienborg • Germany Phone: +49 (0) 2568/9320-0 • info@furnplan.de

😸 Konfiguration 👻

Vous devez sauvegarder et envoyer la configuration après chaque modification.

| fp<br>Liste | Furnplan             |                                                          |  |
|-------------|----------------------|----------------------------------------------------------|--|
| L           | P()                  |                                                          |  |
|             | Declarer             |                                                          |  |
|             | Nom de l'utilisateur |                                                          |  |
|             | Mot de passe:        | Afficher les symboles en texte clair                     |  |
|             | Se connecter         | Annuler                                                  |  |
|             |                      |                                                          |  |
|             |                      | Le gestionnaire de projet se charge. Veuillez patienter. |  |
|             |                      |                                                          |  |

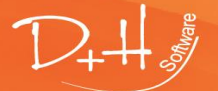

D+H Software GmbH • Rönacker 2 • 48619 Heek-Nienborg • Germany Phone: +49 (0) 2568/9320-0 • info@furnplan.de

#### Le gestionnaire de projet

| fp F       | urnplan       |               |          |         |                    |             |       |                    |
|------------|---------------|---------------|----------|---------|--------------------|-------------|-------|--------------------|
| Liste      | des projets   | Planification |          |         |                    |             |       |                    |
| <b>-</b> C |               |               |          |         |                    |             |       |                    |
| 0          | Actualiser la | a vue         | es       | Ven     | Image d'aperçu     |             | Propr | iétés d'un dossie  |
| 9          | Masquer les   | s dossiers    |          |         |                    |             | 🔥 🙆   | néral              |
|            | Nue           |               |          |         |                    |             | ۵ 🔔 🛛 | Description courte |
|            |               | · · · · ·     |          |         |                    |             | Ven   | deur               |
|            | Dossier       | •             |          | Créer   |                    |             |       | de commande        |
|            | -             |               | ••       |         |                    |             |       | mission            |
|            |               |               | <b>1</b> | Renom   | mer                |             |       | de livraison       |
|            |               |               | 5        | Supprir | ner                |             |       | aine               |
|            |               |               | ۶        | import  | er les planificati | ions exista | intes | ète de page        |
|            |               |               |          |         |                    |             | Pied  | l de page          |
|            |               |               |          |         |                    |             | Adres | sse du client      |
|            |               |               |          |         |                    |             | Salu  | Itation            |

### 5.4 Gestion d'impression / Insérez logo personnalisé / Individualiser Furnplan

Dans la zone d'administration, vous pouvez personnaliser vos formulaires sous "Administration d'impression ==> standard(Active)"

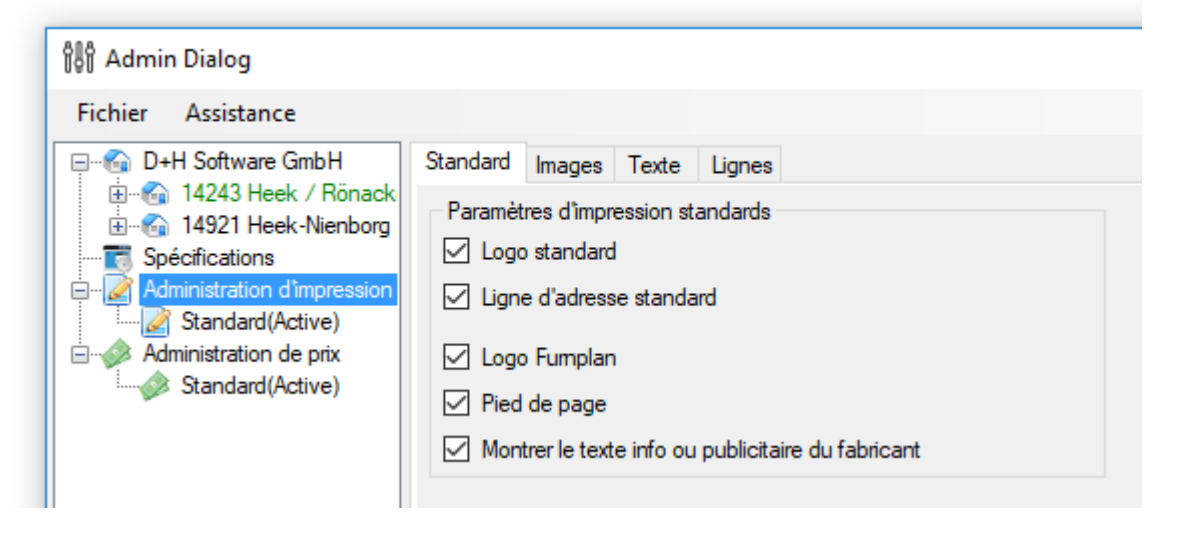

#### Onglet "Standard"

Par défaut, vous pouvez désactiver ou activer les logos imprimés ici. Naturellement, vous pouvez personnaliser votre logo et adresse dans furnplan:

Votre logo d'entreprise doit avoir une taille de 1000x500 pixels comme fichier \*. png.
 Le nom du fichier doit être: print-logo.Png.

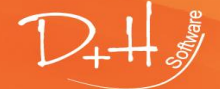

D+H Software GmbH • Rönacker 2 • 48619 Heek-Nienborg • Germany Phone: +49 (0) 2568/9320-0 • info@furnplan.de

Votre adresse d'entreprise doit avoir une taille de 1000x50 pixels comme fichier \*. png.
 Le nom du fichier doit être: print- header.Png.

Copiez les deux fichiers dans le répertoire furnplan sous: .\FurnPlan\projects\images\

### Onglet "Images" / "Textes" / "Lignes"

Si vous souhaitez personnaliser encore plus les formulaires, vous pouvez ajouter d'autres images, du texte ou des lignes. Cliquez sur "+" pour ajouter.

Images: Saisissez une description, le chemin et la position de l'image via PosX et PosY.

- **Texte:** Saisissez une description et définissez un texte. Spécifier la position du texte en utilisant PosX et PosY. Vous pouvez également sélectionner des textes supplémentaires dans le gestionnaire de projet. Vous pouvez formater le texte en utilisant la police, l'alignement et la taille de police.
- Lignes: Saisissez la description et définissez les points de début et de fin.

#### En général:

Le point zéro pour PosX et PosY est défini en bas à gauche de la fenêtre et est spécifié en pixels. Si nécessaire, vous devrez peut-être vous diriger vers la bonne position. Sous "Page" vous définissez sur quelles pages l'impression doit apparaître. Utilisez la case à cocher "Actif" pour spécifier quand la sélection pour l'impression doit être active. Ceci peut également être contrôlé par les dates de début et de fin. Vous devez sauvegarder chaque modification et redémarrer furnplan si nécessaire.

### Administration d'Impression/Insertion de votre logo / Personnalisation de furnplan

Dans la zone d'administration, vous pouvez personnaliser vos formulaires sous "Administration d'Impression".

| រ៉ឺម៉ឺរ Admin Dialog                                                                                                    |                                                                                                    |
|----------------------------------------------------------------------------------------------------|----------------------------------------------------------------------------------------------------|
| Fichier Assistance                                                                                                    |                                                                                                    |
| D+H Software GmbH      H     14243 Heek / Rönacker 2      D     14921 Heek-Nienborg / Rönacker 2      Administration d'impression      Standard(Active)      Administration do pix      Standard(Active) | Standard       Images       Texte       Lignes         Paramètres d'impression standards        Logo standard         Igne d'adresse standard        Ligne d'adresse standard         Logo Fumplan        Pied de page |

#### L'onglet "Standard"

Par défaut, vous pouvez désactiver ou activer le logo imprimé sous le premier onglet. Vous pouvez également personnaliser votre logo et la ligne d'adresse de votre entreprise. Votre logo d'entreprise doit avoir une taille de 1000x500 pixels comme fichier \*. png. Le nom du fichier doit être: print-logo.png. Votre ligne d'adresse doit avoir une taille de 1000x50 pixels comme fichier \*. png. Le nom du fichier doit être: print-header. png

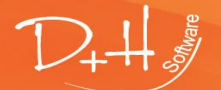

D+H Software GmbH • Rönacker 2 • 48619 Heek-Nienborg • Germany Phone: +49 (0) 2568/9320-0 • info@furnplan.de

Copiez les deux fichiers dans le répertoire furnplan sous: ...\FurnPlan\projects\images

### Les onglets "Images" / "Texte" / "Lignes"

Si vous souhaitez personnaliser plus les formulaires, vous pouvez ajouter d'autres images, textes ou lignes. Cliquez sur le + pour ajouter des éléments nouveaux.

Images: Saisissez une description, le chemin et la position de l'image via PosX et PosY.

- **Texte:** Saisissez une description et définissez un texte. Spécifiez la position du texte en utilisant PosX et PosY. Vous pouvez également sélectionner des textes supplémentaires dans le gestionnaire de projet. Vous pouvez formater le texte en utilisant la police, l'alignement et la taille de police.
- Lignes: Saisissez une description et définissez les points de début et de fin.

En général:

Le point zéro pour PosX et PosY est défini en bas à gauche de la feuille et est spécifié en pixels. Si nécessaire, vous devrez peut-être vous diriger vers la bonne position. Sous "Pages", vous définissez sur quelles pages l'impression doit apparaître. Utilisez la case à cocher "Actif" pour spécifier quand la sélection pour l'impression doit être active. Ceci peut également être contrôlé par les dates de début et de fin. Vous devez sauvegarder chaque modification et redémarrer furnplan si nécessaire.

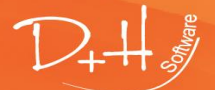

D+H Software GmbH • Rönacker 2 • 48619 Heek-Nienborg • Germany Phone: +49 (0) 2568/9320-0 • info@furnplan.de

### 6 La gestion de magasins de Furnplan

Vous pouvez gérer plusieurs magasins de meubles ou plusieurs installations de serveurs avec furnplan. Les données de calcul peuvent être distribuées aux différents serveurs par la gestion de magasins.

A cet effet, un service est exécuté sur le serveur principal: le FurnPlanTransferService.

### 6.1 Démarrer la gestion de magasins

Démarrez Administration\_FV en tant qu'administrateur (obligatoire) et cliquez sur l'onglet "Gestion du magasin".

Cochez "Utiliser gestion de succursale ". Si la gestion des magasins n'est pas exécutée en tant qu'administrateur, on ne peut pas activer cette case à cocher

| énéral | Configuration du gestionnaire de projets    | Configuration de l'utilisateur | Gestion de magasin                |                              |                      |                    |
|--------|---------------------------------------------|--------------------------------|-----------------------------------|------------------------------|----------------------|--------------------|
| ⊡ U    | tiliser gestion de succursale               | Vous avez besoin les           | droits d'administrateur pour me   | difier la gestion de la bran | che!                 |                    |
| _ lir  | nformation                                  |                                |                                   |                              |                      |                    |
|        | Le service de transfert est i 🖋 allé        | Dernière synchron              | isation <u>20. Juni 2015 15</u> : | 36                           |                      |                    |
|        | Le service de transfert a cc🖋 encé          |                                |                                   |                              |                      | Voir le journal    |
| P      | aramètres généraux                          | Paramètres                     | de service                        | Act                          | lion                 |                    |
|        | Temps de transfert                          | 0 Domaine                      | •                                 |                              |                      |                    |
|        | Nombre maximal de liaisons successives      | 2 Nom d'ut                     | tilisateur                        |                              | Installer le service | Retirer le service |
|        | Le temps d'attente entre les intervalles de | e te 300 Mot de p              | basse                             |                              | Démarrer le service  | Arrêter le service |
|        | Enregistrer les resultats debug             |                                |                                   |                              |                      |                    |
|        |                                             |                                |                                   |                              |                      |                    |
|        |                                             |                                |                                   |                              |                      | Ć b                |
|        |                                             |                                |                                   |                              |                      |                    |
|        |                                             |                                |                                   |                              |                      |                    |

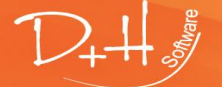

D+H Software GmbH • Rönacker 2 • 48619 Heek-Nienborg • Germany Phone: +49 (0) 2568/9320-0 • info@furnplan.de

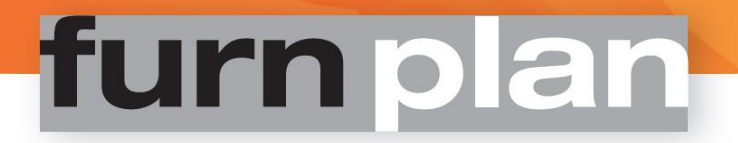

### 6.2 Mettre en œuvre le serveur central

Après avoir activé la gestion de succursale, vous devez d'abord configurer FurnPlanTransferService sur le serveur en cliquant sur "Installer le service".

Dans le champ "Informations", vous pouvez voir si l'installation et le démarrage du service ont été réussis (cochez la case verte derrière).

| linformation<br>Le service de tr<br>Le service de tr                                                          | ansfert est i vilé<br>ansfert a cc viencé                      | Demière synchroni                                    | sation                                      |   |                                                 | Voir le journal                          |
|----------------------------------------------------------------------------------------------------|----------------------------------------------------------------|------------------------------------------------------|---------------------------------------------|---|-------------------------------------------------|------------------------------------------|
| Paramètres généraux<br>Temps de transfert<br>Nombre maximal de<br>Le temps d'attente<br>Enregistrer les resul | liaisons successives<br>entre les intervalles de<br>tats debug | Paramètres Domaine Domaine Nom d'ut te[300] Mot de p | de service<br>DHC-OG-D<br>ilisateur<br>asse | r | Action Installer le service Démarrer le service | Retirer le service<br>Arrêter le service |
| Liste des magasins           Active         No_CInt           14243         14921                             | Magasin<br>14243 Hee<br>14921 Hee                              | ek / Rönacker 2<br>ek-Nienborg / Rönacker 2          |                                             |   |                                                 | Demière sync                             |
|                                                                                                    |                                                                |                                                      |                                             |   |                                                 |                                          |

Le service fonctionne maintenant en arrière-plan, mais n'est pas encore suffisant pour distribuer les données aux autres serveurs. Les serveurs de succursales doivent également être configurés.

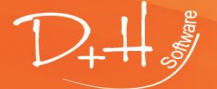

D+H Software GmbH • Rönacker 2 • 48619 Heek-Nienborg • Germany Phone: +49 (0) 2568/9320-0 • info@furnplan.de

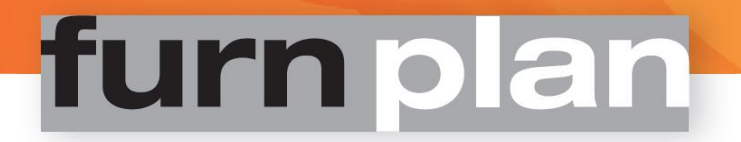

### 6.3 Fournir la gestion de magasins

Les magasins dans la "Liste des magasins" peuvent être configurés individuellement en double-cliquant la liste. la boîte suivante est affichée:

| iste des n | nagasins |                                  |         |                       |                  |
|------------|----------|----------------------------------|---------|-----------------------|------------------|
| Active     | No_CInt  | Magasin                          |         |                       | Demière sync     |
|            | 14243    | 14243 Heek / Rönacker 2          |         |                       |                  |
|            | 14921    | 14921 Heek-Nienborg / Rönacker 2 |         |                       |                  |
|            |          |                                  |         |                       |                  |
|            |          |                                  |         |                       |                  |
|            |          |                                  |         |                       |                  |
|            |          |                                  |         |                       |                  |
|            |          |                                  |         |                       |                  |
|            |          |                                  |         |                       |                  |
|            |          |                                  |         |                       |                  |
|            |          |                                  |         |                       |                  |
|            |          |                                  |         |                       |                  |
|            |          |                                  |         |                       |                  |
|            |          |                                  |         |                       |                  |
|            |          |                                  |         |                       | Éditer           |
|            |          |                                  |         |                       |                  |
| Synch      | nroniser |                                  | Stocker | Sauvegarder et tester | Réinitialisation |

- 1. Tout d'abord, activez la synchronisation du magasin à l'aide de la case à cocher.
- 2. Entrez le chemin d'accès complet au répertoire Projets du serveur principal.
  - Attention:

Veuillez entrer comme chemin UNC p. ex. <u>\\SRV Fil 2\Furnplan\projects</u>. Assurez-vous que vous avez la permission d'écrire dans les répertoires respectifs!

Entrez vos données d'accès sous "Paramètres étendus" et cliquez sur "Vérifier les paramètres".

| Réglages du Store                                                                                           |                 |
|----------------------------------------------------------------------------------------------------|-----------------|
| 14243 Heek / Rönacker 2                                                                                     |                 |
| Activer la synchronisation sur ce magasin                                                                   |                 |
| Demière sync                                                                                                | Voir le journal |
| Chemin cible \\SRV_HQ_1\Fumplan\projects                                                                    | Choisir         |
| Fuseau horaire (UTC+01:00) Amsterdam, Berlin, Bern, Rom, Stock $\sim$                                       |                 |
| Activate upload to FumCloud                                                                                 |                 |
| Alternate Server:                                                                                           |                 |
| Paramètres étendus<br>S'il vous plait donnez votre information de connexion seulement ici si<br>différentes | i elles sont    |
| Nom d'utilisateur Admin Domaine Dom_H                                                                       | IQ              |
| Mot de passe                                                                                                |                 |
| Vérifier les paramètres OK                                                                                  | Annuler         |

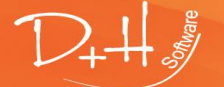

D+H Software GmbH • Rönacker 2 • 48619 Heek-Nienborg • Germany Phone: +49 (0) 2568/9320-0 • info@furnplan.de

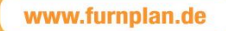

### 6.4 Synchroniser les magasins

Pour distribuer les données à tous les magasins, aucun dialogue d'administration ne doit être ouvert dans les magasins! Cliquez sur "Synchroniser" pour transférer les coefficients de calcul aux magasins. La transmission peut prendre quelques minutes dans des circonstances moins favorables.

| Réglages supplémentaires:              |                                                                                                    |
|----------------------------------------|----------------------------------------------------------------------------------------------------|
| L'Heure du transfert:                  | L'Heure du transfert détermine quand le processus de synchronisation doit avoir lieu automatiquement.                                                                                 |
| Maximum de connexions simultanées:     | Vous définissez combien de processus de synchronisation simultanée peuvent être lancés simultanément.                                                                                 |
| Intervalle d'attente entre les essais: | Spécification en secondes, intervalles dans lesquels la synchronisation automatique a lieu.                                                                                           |
| Enregistrer les resultats debug:       | Cochez cette case si vous avez besoin d'une journalisation détaillée, par exemple pour le diagnostic des erreurs.                                                                     |
| Voir le journal:                       | Le fichier journal peut être affiché directement au début de la gestion du magasin. Cliquez sur "Dernière synchronisation" pour afficher le fichier journal des différentes branches. |

### Attention:

Si le service de transfert ne fonctionne pas correctement, arrêtez le service et redémarrez-le (champ"Action"). Après avoir configuré le système, vérifiez toujours si tous (!) les succursales synchronisées ont reçu les données de CCR correctes.

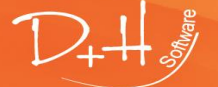

D+H Software GmbH • Rönacker 2 • 48619 Heek-Nienborg • Germany Phone: +49 (0) 2568/9320-0 • info@furnplan.de

### 6.5 Exemples des topologies de réseau de furnplan complexes

Deux topologies de mise en œuvre se sont avérées les plus efficaces de gérer plusieurs succursales. Ces deux topologies sont illustrées par les deux exemples graphiques ci-dessous.

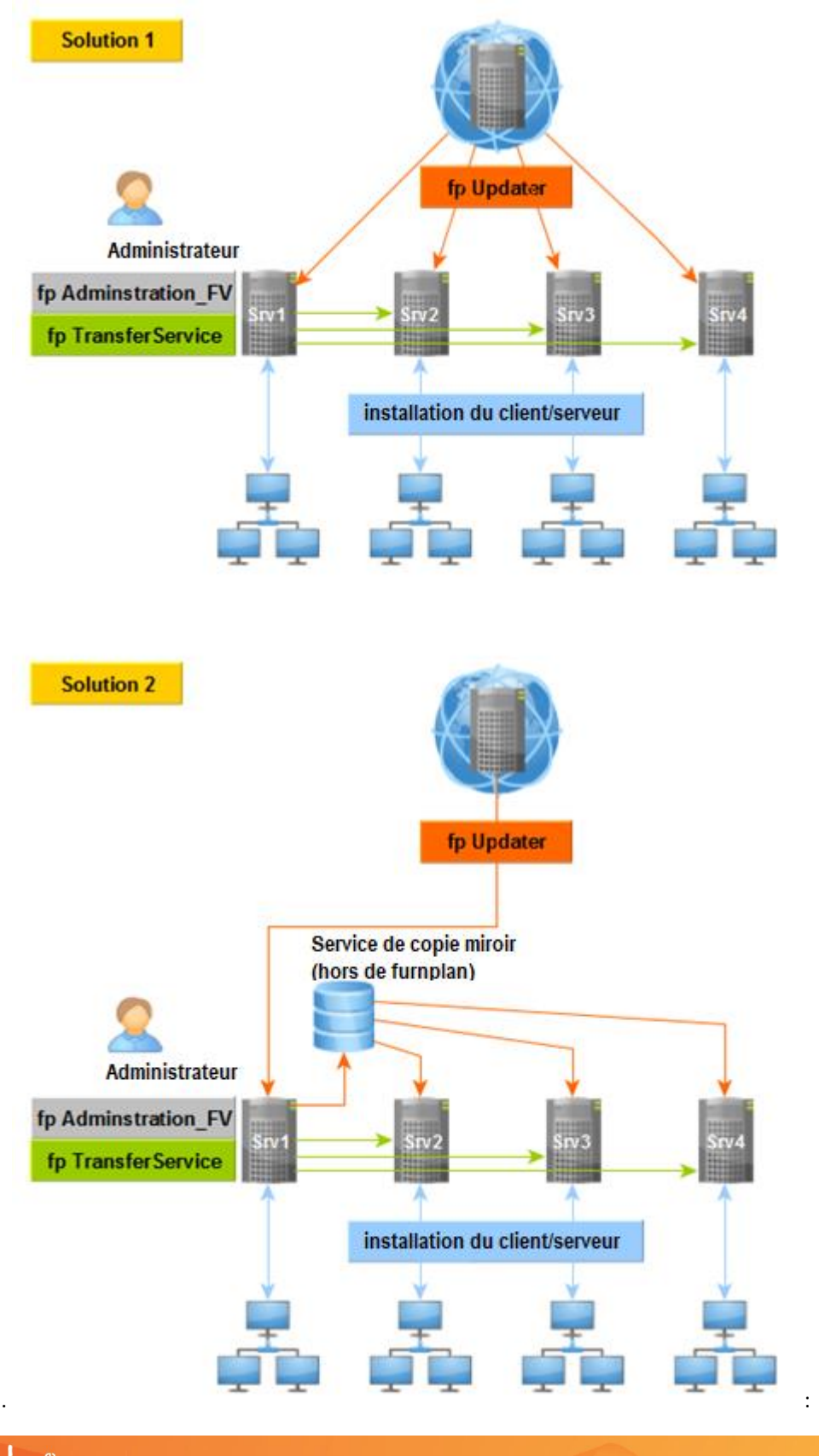

D+H Software GmbH • Rönacker 2 • 48619 Heek-Nienborg • Germany Phone: +49 (0) 2568/9320-0 • info@furnplan.de

#### Solution 1: installation succursales défaut

- Les mises à jour des serveurs des succursales sont réalisées directement à partir du furnplan updater en ligne, ou à partir du DVD
- Aux exigences spécifiques du succursale, les tables de gestions sont générées automatiquement, sans intervention manuelle.
- L'implémentation des clients ne doit être faite que lors de la première implémentation.
- Effort de mise à jour légèrement plus élevé grâce au téléchargement et à l'installation manuels
- Nous recommandons une installation client supplémentaire sur le serveur lui-même. Ceci vous permet de démarrer furnplan sur le serveur (aux fins de vérification) et aussi de démarrer le dialogue d'administration (Administration\_FV).
- Il n'est pas possible de travailler avec furnplan pendant une mise à jour. Toutes les applications client doivent être fermées avant de la lancer.

### Solution 2: installation succursales avec le service de copie

- Seulement un des serveurs des succursales effectue la mise à jour directement à partir du furnplan updater en ligne, ou à partir du DVD.
- Toutes les tables de commande nécessaires sont adaptées par ce serveur aux exigences spécifiques des autres succursales.
- Ensuite, sans intervention manuelle, les distributions personnalisées sont distribuées aux autres succursales.
- Permet une gestion centralisée des prix
- L'implémentation des clients ne doit être faite que lors de la première implémentation.
- Effort de configuration initial accru, effort de mise à jour mensuelle réduit.

### l'Installation nouveau avec solution 2:

- Dans ce cas, exécutez l'installation monoposte (ÉVITER L'INSTALLATION SERVEUR!) sur tous les serveurs disponibles. Alternativement, exécutez une deuxième installation client après l'installation serveur. Ceci enregistrera furnplan localement et la boîte de dialogue d'administration (Adminstraion\_FV) peut être lancée sur n'importe quel serveur.
- 2. Facultatif: Configurez FurnPlanTransferService si vous souhaitez effectuer une gestion centralisée des prix. Vous pouvez également définir votre propre CCR dans chaque succursale.
- 3. Furnplan ne peut pas être utilisé lors d'une mise à jour; pendant l'installation, toutes les applications doivent être fermées.
- 4. Décharger uniquement les mises à jour complètes sur le serveur principal et effectuer uniquement les mises à jour complètes sur le serveur principal.
- 5. Si une mise à jour du furnplan doit être déployée sur tous les serveurs de la succursale, vous devez d'abord installer la mise à jour sur le serveur central, puis l'installer en utilisant une tâche de copie personnalisée (intrinsèquement non inclus dans furrnplan). Transférez et remplacer les répertoires suivants vers les serveurs succursales dans le chemin furnplan (\\SRVxx\furnplan):
  - a. Le dossier "manufacturer" complet dans ...furnplan\
  - b. Le fichier "opus\_dealerinfo.dht" dans ...furnplan\projects\tables
  - c. Le fichier "opus\_dversion.dht" dans ...furnplan\projects\tables
  - d. Le fichier "furnplan.dhlic" dans …furnplan\projects\tables
  - e. Le fichier "im.dat" dans ...furnplan\projects\tables

#### Attention:

Il existe de nombreux programmes que vous pouvez utiliser pour exécuter ces tâches de copie manuellement ou par des tâches planifiées.

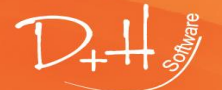

D+H Software GmbH • Rönacker 2 • 48619 Heek-Nienborg • Germany Phone: +49 (0) 2568/9320-0 • info@furnplan.de

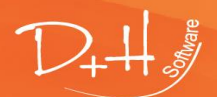

D+H Software GmbH • Rönacker 2 • 48619 Heek-Nienborg • Germany Phone: +49 (0) 2568/9320-0 • info@furnplan.de

### 7 Paramètres de calcul de Furnplan

### 7.1 Paramètres de calcul pendent une installation nouvelle de Furnplan

### Informations importantes à l'avance:

Les listes de prix et les types de prix enregistrés dans furnplan sont toujours fournis par les fabricants correspondants. D+H Software n' a aucune influence sur le prix ou les types de prix contenus dans furnplan. Le calcul des prix stockés dans furnplan ne doit être effectué que par des personnes autorisées et compétentes. La zone d'administration et de calcul peut être protégée par un mot de passe.

Les types de prix ne sont pas nécessairement linéaires dans tous les programmes. Ils peuvent être différents au niveau du programme! Pour cette raison, veuillez toujours vérifier la base de prix que vous avez saisie pour votre programme!

Funplan peut utiliser les paramètres de votre logiciel ERP pour calculer les prix dans furnplan, et vous offre également une interface XML ouverte auquel des systèmes propriétaires peuvent également être connectés.

Le licencié ou l'utilisateur est toujours responsable de tous les réglages informatiques! Veuillez donc procéder avec la plus grande prudence lors du réglage du calcul. Veuillez vérifier vos calculs et paramètres de prix en profondeur!

Tous les exemples mentionnés ici se réfèrent à une installation locale. Pour les installations serveur/client, vous ne devez donc pas utiliser le chemin d'accès local: C:\ProgramFiles(x86)\FurnPlan, mais le chemin d'installation serveur, par ex. \\srv01\furnplan.

### 1. Cliquez sur "Administration de prix-Active"

🕷 Admin Dialog

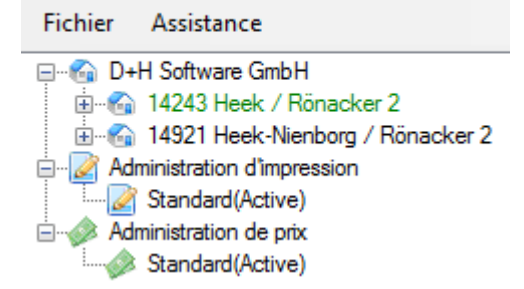

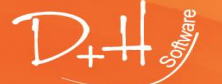

D+H Software GmbH • Rönacker 2 • 48619 Heek-Nienborg • Germany Phone: +49 (0) 2568/9320-0 • info@furnplan.de

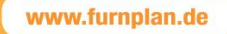

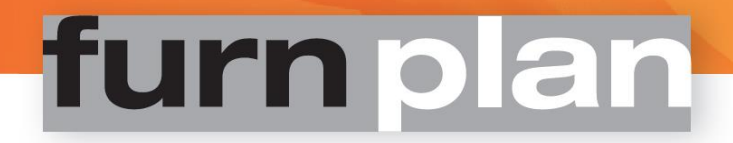

#### 2. La fenêtre de l'Administration:

| 🕼 Admin Dialog                                                                                                    |                                                |                                 |                                   |               |     |
|----------------------------------------------------------------------------------------------------|------------------------------------------------|---------------------------------|-----------------------------------|---------------|-----|
| Fichier Assistance                                                                                                    | 7                                              | 8                               |                                   |               |     |
| D+H Software GmbH     14243 Heek / Rönacker 2     Administration d'impression     Standard(Active)     Administration de prix     Standard(Active) | Calcul au niveau du fabrican<br>Calcul général | t Calcul au niveau du programme |                                   |               |     |
|                                                                                                    | Fabricant<br>1<br>ter                          | Nom du fabricant alternatif     | type de calcul<br>3 VT<br>Convent | Type des prix | Cal |
|                                                                                                    | spectral                                       |                                 | CONVENT                           |               |     |
|                                                                                                    | sudbrock                                       |                                 | CONVENT                           | UVP           |     |

Les différentes colonnes, termes et significations (numéros orange) sont expliqués ci-dessous.

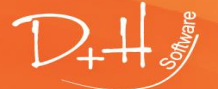

D+H Software GmbH • Rönacker 2 • 48619 Heek-Nienborg • Germany Phone: +49 (0) 2568/9320-0 • info@furnplan.de

### 7.2 Colonnes et termes expliquées

| [1] Fabricant:                   | lci vous pouvez voir le nom du fabricant ou le label de distribution correspondant (non modifiable)                                                                                                    |                                                                                                    |  |  |  |
|----------------------------------|----------------------------------------------------------------------------------------------------|----------------------------------------------------------------------------------------------------|--|--|--|
| [2] Nom du fabricant alternatif: | Si vous saisissez un autre nom de fabricant, celui-ci est affiché dans la sélection de furnplan.                                                                                                    |                                                                                                    |  |  |  |
| [3] Type de calcul:              | Définition par défaut "Convent". Selon le fabricant, il peut y avoir différentes définitions (non modifiables)                                                                                                    |                                                                                                    |  |  |  |
| [4] Type des prix:               | Type de prix du tableau des prix des fabricants. Les types de prix suivants sor disponibles:                                                                                                    |                                                                                                    |  |  |  |
|                                  | <b>BPI</b> : Vous recevrez un CD du fabricant (bpi Publisher®), avec lequel vous pourr calculer votre prix de vente. Dans ce cas, vous recevrez aussi un fichier "VKPreise. tx que vous pouvez importer dans furnplan. Veuillez contacter le fabricant respec |                                                                                                    |  |  |  |
|                                  | <b>UVP:</b> Prix de vente non contraignar contraignants dans furnplan.                                                                                                    | nt. Le fabricant a saisi les prix de vente non                                                                                                    |  |  |  |
|                                  | EVP: Prix de vente conseillé. Compa                                                                                                    | rable à UVP, mais affiché sans TVA.                                                                                                    |  |  |  |
|                                  | SBEK: Prix d'achat brut standard ou "                                                                                                    | Standard Brutto Einkaufspreis": Le fabricant a<br>un rabais.                                                                                                    |  |  |  |
|                                  | <b>IBEK:</b> Prix d'achat brut individual ou "Individueller Brutto Einkaufspreis": Le fabricant a saisi une liste de prix brute individuelle, appliqué par exemple par des groupements d'achats.                                                              |                                                                                                    |  |  |  |
|                                  | <b>NEK:</b> Prix d'achat net individuel ou "I<br>a saisi une liste de prix net individuelle.                                                                                                    | ndividueller Netto Einkaufspreis". Le fabricant<br>Les remises sont déja appliquées.                                                                                                    |  |  |  |
|                                  | Attention:<br>Les informations sur l<br>des catalogues par de<br>peuvent être utilisés, p<br>prix IBEK et pour des<br>de prix "UVP". Nous r<br>niveau du programme                                                                                            | e type de prix sont non-contraignantes Pour<br>s groupements d'achats, autres types de prix<br>par exemple catalogues réguliers avec type de<br>catalogues des groupements d'achats le type<br>ecommandons toujours d'établir les coûts au<br>! |  |  |  |
| [5] Calcul en %:                 | Saisissez ici votre coefficient d'évaluat<br>pourcentage de 100% correspond à u<br>coefficient de 2.5, vous devez saisir 150                                                                                                    | ion <u>en pourcentage</u> (et pas de facteur). Un<br>n facteur de 2. Si vous souhaitez définir un<br>% dans furnplan.                                                                                                    |  |  |  |
| [6] FicheCalculExtern:           | Fichier des prix externe. Certains fabricants offrent la possibilité de calculer le prix<br>avec un programme séparé. Vous pouvez importer le fichier ici (voir aussi "BPI" sous<br>[4] Type des prix).                                                       |                                                                                                    |  |  |  |

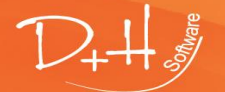

D+H Software GmbH • Rönacker 2 • 48619 Heek-Nienborg • Germany Phone: +49 (0) 2568/9320-0 • info@furnplan.de

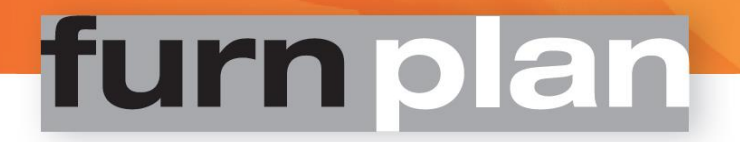

### 7.3 Déterminer le prix de base

Dans le cas où le fabricant a enregistré les prix d'achat, vous devez calculer les prix de base. Pour ce faire, il faut d'abord savoir le prix d'achat exact dans furnplan. Nous supposons ici une nouvelle installation, aucune calculation est déja définie.

a. Dans l'onglet "Calcul au niveau du fabricant", saisissez dans la colonne "Calcul en %" lié au fabricant une majoration provisoire, par exemple 100%.

| disadiary. | Manufacturer XYZ | CONVENT | INEK | 100 |
|------------|------------------|---------|------|-----|
|            |                  |         |      |     |

b. Cliquez sur l'icône de la disquette pour enregistrer la nouvelle configuration.

| Calcul au niveau du fa | abricant Calcul au niveau du | u programme |               |             |   |
|------------------------|------------------------------|-------------|---------------|-------------|---|
| Calcul général         |                              |             |               |             |   |
|                        | assistance de calcul         |             |               |             |   |
| Fabricant              | Nom du fabricam              | am          | Type des prix | Calcul en % | F |
| kettnaker              |                              | CONVENT     | UVP           |             |   |
| rmw                    |                              | CONVENT     | EK            |             |   |
| spectral               |                              | CONVENT     | UVP           |             |   |
| sudbrock               |                              | CONVENT     | UVP           |             |   |

 c. Ensuite, sélectionnez l'onglet "Calcul au niveau du programme" et sélectionnez le fabricant. La colonne "Calcul en %" (orange) vous montre la valeur de la majoration héritée au niveau des fabricants ("calcul linéaire" = tous les articles et programmes du fabricant sont calculés uniformément).

| Calcul a                                     | au niveau du | fabricant | Calcul au niveau d | du programme      |             |               |                      |               |
|----------------------------------------------|--------------|-----------|--------------------|-------------------|-------------|---------------|----------------------|---------------|
| Filtre                                       |              |           |                    | Choix de plus-val | ue          |               | assistar<br>coût rée | nce de calcul |
| Fabro                                        | t. spec      | ctral     | ~                  |                   |             |               | 0                    |               |
| Groupe V transcrire                          |              |           |                    |                   |             |               | 0                    |               |
| Afficher seulement les plus-values individue |              |           |                    |                   |             |               | prix de              | base          |
|                                              |              |           |                    |                   |             |               |                      |               |
|                                              | 🧭 🖪 📰        | 🕹 Ехро    | rt • Texte:        |                   |             | 🕸 Cherch      | ier 🔤 Filtrer le     | s données 🛛 🥁 |
| Choix                                        | Fabricant    | progBref  | Programme          | type de calcul    | Calcul en % | ILN           | Date de début        | Date de fin   |
|                                              | spectral     | next      | Next               | CONVENT           | 100         | 4042776000002 |                      |               |
|                                              | spectral     | twen      | Twenty             | CONVENT           | 100         | 4042776000002 |                      |               |

- d. Démarrez furnplan, puis créez une planification de chaque programme du fabricant. Vous recevrez alors un article de chaque programme avec un prix indiqué. Sauvegardez cette planification pour pouvoir la rappeler plus tard afin de la contrôler.
- e. Cliquez sur "Prix total" au coin en bas à gauche dans furnplan L'analyse rapide vous montre le fabricant, les noms de programme et leurs articles planifiés.

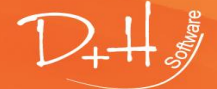

D+H Software GmbH • Rönacker 2 • 48619 Heek-Nienborg • Germany Phone: +49 (0) 2568/9320-0 • info@furnplan.de

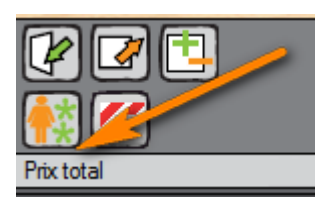

Puisque vous avez défini une majoration de 100%, le prix d'achat peut être trouvé en divisant par 2

| Fumplan           |               |                     |                    |                   |                           |                 |                      | -            |
|-------------------|---------------|---------------------|--------------------|-------------------|---------------------------|-----------------|----------------------|--------------|
| Liste des projets | Planification | Aperçu des prix 🛛 🛛 |                    |                   |                           |                 |                      |              |
|                   |               |                     |                    |                   |                           |                 |                      |              |
|                   |               | Teinte Penderie     | juxtaposable:      | Blanc polaire     |                           |                 |                      |              |
|                   |               | Teinte de corps     | : - Blanc pola     | ire               |                           |                 |                      |              |
|                   |               | Version cornich     | e et côtés d'encad | drement: Corniche |                           |                 |                      |              |
|                   |               | Version cornich     | e et côtés d'encad | drement: - Bland  | o polaire                 |                 |                      |              |
|                   |               | +++ La planifi      | cation contient de | es avertissements | Veuillez vérifier et corr | iger les élémen | ts, et/cu demander a | au Fabricant |
|                   |               | Position            | Article n°         | Desciption        | Ht/L/Prof.                | Qté             | Prix unitaire        | Prix total   |
|                   |               | 1                   |                    |                   | 222.5 / 20.0 / 60.0       | 1,00            | 496,00               | 496,00       |
|                   |               |                     |                    | ****Attention!    |                           |                 |                      |              |
|                   |               |                     |                    |                   |                           |                 | Sous-total           | 496,00       |
|                   |               |                     |                    |                   |                           |                 | Prix total:          | 496,00 EUR   |
|                   |               |                     |                    |                   |                           |                 |                      |              |

f. Ensuite, vous pouvez régler le prix de vente.

. Veuillez utiliser notre assistant de calcul pour trouver le bon coefficient. Il peut être chargé en cliquant sur le bouton illustrée ci-dessous

| Calcul au niveau du fabricant Calcul au niveau du programme |                    |                |               |           |  |  |
|-------------------------------------------------------------|--------------------|----------------|---------------|-----------|--|--|
| General Calculation                                         |                    |                |               |           |  |  |
| as:                                                         | sistance de calcul |                |               |           |  |  |
| Fabricant                                                   | Nom du fabric      | ant            | type          | de calc   |  |  |
| r 🖳 assistance de c                                         | alcul              | _              |               | ×         |  |  |
| coût réel<br>248                                            | ) (                | coût o<br>449  | bjectif       | $\supset$ |  |  |
| r<br>c                                                      | supplément actuel  | en pourc       | entage        |           |  |  |
| 1                                                           | 0                  |                |               |           |  |  |
| r prix de base<br>r 248,000                                 |                    | nouve<br>81,04 | au suppl<br>8 | lément e  |  |  |

- Saisissez le prix d'achat dans la zone "coût réel", dans l'exemple 248 (496 /2).
- Saisissez ensuite le "coût objectif", dans l'exemple 449.
- Dans le champ "nouveau supplément en pourcentage" vous trouverez maintenant la majoration pour le calcul du prix à la consommation.
- Vous pouvez choisir l'onglet "Calcul au niveau du fabricant"
- Insérez la majoration dans le champ "Calcul en %". Sauvegardez vos paramètres en cliquant le bouton "Enregistrer".

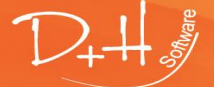

D+H Software GmbH • Rönacker 2 • 48619 Heek-Nienborg • Germany Phone: +49 (0) 2568/9320-0 • info@furnplan.de

|   | Calcul au niveau du fabr | icant Calcul au niveau du p | rogramme         |               |             |                  |
|---|--------------------------|-----------------------------|------------------|---------------|-------------|------------------|
| 1 | General Calculation      |                             | -                |               |             |                  |
| V |                          | sistance de calcul          |                  |               |             |                  |
|   | Fabricant                | Nom du fabricant            | type de calcul   | Type des prix | Calcul en % | AcheCulculExtern |
|   | nolteg                   |                             | EMVContur_nolteg | EK            | 81.048      |                  |
|   | nolteg                   |                             | Musterring       | UVP           |             |                  |
|   | noteborn                 |                             | CONVENT          | UVP           |             |                  |
|   | objectcarpet             |                             | CONVENT          | UVP           |             |                  |
|   | proppoio                 |                             | CONVENT          |               |             |                  |

- Au niveau de détail, vous pouvez sélectionner le deuxième onglet, sélectionner le fabricant et cliquer sur la case à cocher ci-dessous

| Calcul a                       | u niveau du fabrican              | t Calcul a  | au niveau du programme                                       |                  |                                                |                                              |                                              |           |
|--------------------------------|-----------------------------------|-------------|--------------------------------------------------------------|------------------|------------------------------------------------|----------------------------------------------|----------------------------------------------|-----------|
| Filtre<br>Fabro<br>Group<br>Af | nolteg<br>De ficher seulement les | plus-values | Choix de plus-value Choix de plus-value transcrire individue |                  | assistance d<br>coût réel<br>0<br>prix de base | e calcul coût<br>supplément actuel<br>0 nouv | objectif<br>en pourcentage<br>eau supplément | en        |
|                                | 🧭 📄 📰 🕹 Ex                        | port 🔹 🛛    | Texte:                                                       | 🗞 Chercher 🔤     | Filtrer les do                                 | nnées   🥁 Filtre                             | avancé 🗸                                     |           |
| Chorx                          | abricant                          | progBref    | Programme                                                    | type de calcul   | Calcul en %                                    | ILN                                          | Date de début                                | Date de f |
| $\checkmark$                   | nolteg                            | akar        | Akaro                                                        | CONVENT          | 100                                            | 4025699000007                                |                                              |           |
| $\checkmark$                   | nolteg                            | aria        | Arias                                                        | CONVENT          | 100                                            | 4025699000007                                |                                              |           |
| $\checkmark$                   | nolteg                            | c720        | Contur 700020                                                | EMVContur_nolteg | 81.048                                         | 4025699000007                                |                                              |           |
| $\checkmark$                   | nolteg                            | c740        | Contur 700040                                                | EMVContur_nolteg | 81.048                                         | 4025699000007                                |                                              |           |
| $\checkmark$                   | nolteg                            | сері        | Cepina                                                       | CONVENT          | 100                                            | 4025699000007                                |                                              |           |
| $\checkmark$                   | nolteg                            | coll        | Collection                                                   | CONVENT          | 100                                            | 4025699000007                                |                                              |           |
| $\checkmark$                   | nolteg                            | come        | concept me                                                   | CONVENT          | 100                                            | 4025699000007                                |                                              |           |
| $\checkmark$                   | nolteg                            | comp        | Combino Plus                                                 | CONVENT          | 100                                            | 4025699000007                                |                                              |           |
| $\checkmark$                   | nolteg                            | cont        | Contur                                                       | CONVENT          | 100                                            | 4025699000007                                |                                              |           |
|                                |                                   |             |                                                              |                  |                                                |                                              |                                              |           |

- Insérez la majoration dans le champ "Calcul en %". Sauvegardez vos paramètres en cliquant le bouton "Enregistrer".

| Calcul a     | u niveau du fabricar | nt Calcul a | au niveau du programme |                  |                 |                   |                   |
|--------------|----------------------|-------------|------------------------|------------------|-----------------|-------------------|-------------------|
| Filtre       |                      |             | Choix de plus-value    |                  | assistance      | de calcul         |                   |
| Fabre        | t. noltea            |             | 81 048                 |                  | coût réel       | coût              | objectif          |
| ~            |                      |             |                        |                  | <u> </u>        | supplément actuel | en pourcentage    |
| Group        | e                    |             |                        |                  |                 | 0                 |                   |
| ∐ Aff        | ficher seulement les | plus-values | s individu:            |                  | prix de base    | e nouv            | eau supplément en |
| 0            |                      |             |                        |                  |                 |                   |                   |
|              | 🇨 🔢 📰 🍣 Ex           | port • 1    | Texte:                 | 🤝 Chercher       | 🌳 Filmen les de | onnées 🛛 🥁 Filtre | avancé 🗸          |
| Choix        | Fabricant            | progBref    | Programme              | type de calcul   | Calcul er %     | ILN               | Date de début D   |
| $\checkmark$ | nolteg               | akar        | Akaro                  | CONVENT          | 81.048          | 4025699000007     |                   |
| $\checkmark$ | nolteg               | aria        | Arias                  | CONVENT          | 81.048          | 4025699000007     |                   |
| $\checkmark$ | nolteg               | c720        | Contur 700020          | EMVContur_nolteg | 81.048          | 4025699000007     |                   |
| $\checkmark$ | nolteg               | c740        | Contur 700040          | EMVContur_nolteg | 81.048          | 4025699000007     |                   |
| $\checkmark$ | nolteg               | сері        | Cepina                 | CONVENT          | 81.048          | 4025699000007     |                   |
| $\checkmark$ | nolteg               | coll        | Collection             | CONVENT          | 81.048          | 4025699000007     |                   |
| $\checkmark$ | nolteg               | come        | concept me             | CONVENT          | 81.048          | 4025699000007     |                   |
|              | !                    |             | C                      | CONVENT          | 01.040          | 400500000007      |                   |

D+H Software GmbH • Rönacker 2 • 48619 Heek-Nienborg • Germany Phone: +49 (0) 2568/9320-0 • info@furnplan.de

D++++ \$

- Au niveau de détail, vous pouvez sélectionner le deuxième onglet, sélectionner le fabricant et cliquer sur la case à cocher ci-dessous

| ge<br>ent en  |
|---------------|
|               |
| but Date de f |
|               |
|               |
|               |
|               |
|               |
|               |
|               |
|               |
|               |
| a             |

 Reproduisez la majoration saisie dans "Choix de plus-value" sur les champs sélectionnés en cliquant sur "transcrire".

| Calcul a     | u niveau du fabricar | nt Calcul a | au niveau du programme |                  |              |                                  |
|--------------|----------------------|-------------|------------------------|------------------|--------------|----------------------------------|
| Filtre       |                      |             | Choix de plus-value    |                  | assistance   | de calcul                        |
| Eabro        | +                    |             |                        |                  | coût réel    | coût objectif                    |
| Table        | nolteg               |             | ✓ 181.048              |                  | 0            | 0                                |
| Group        | be                   |             | transcrire             |                  |              | supplément actuel en pourcentage |
| Af           | ficher seulement les | plus-values | sindividue             |                  | nix de base  | 0 nouveau supplément en          |
|              |                      |             |                        |                  | plix de base |                                  |
|              |                      |             |                        |                  |              |                                  |
|              | 🔮 🔢 💓 🍣 Ex           | port •      | Texte:                 | S Chercher       | Place les de | onnees 🛛 🚽 Filtre avance 👻       |
| Choix        | Fabricant            | progBref    | Programme              | type de calcul   | Calcul er %  | ILN Date de début                |
| $\checkmark$ | nolteg               | akar        | Akaro                  | CONVENT          | 81.048       | 4025699000007                    |
| $\checkmark$ | nolteg               | aria        | Arias                  | CONVENT          | 81.048       | 4025699000007                    |
| $\checkmark$ | nolteg               | c720        | Contur 700020          | EMVContur_nolteg | 81.048       | 4025699000007                    |
| $\checkmark$ | nolteg               | c740        | Contur 700040          | EMVContur_nolteg | 81.048       | 4025699000007                    |
| $\checkmark$ | nolteg               | сері        | Cepina                 | CONVENT          | 81.048       | 4025699000007                    |
| $\checkmark$ | nolteg               | coll        | Collection             | CONVENT          | 81.048       | 4025699000007                    |
| $\checkmark$ | nolteg               | come        | concept me             | CONVENT          | 81.048       | 4025699000007                    |
|              | noltea               | comp        | Combino Plus           | CONVENT          | 81 048       | 4025699000007                    |

- 3. Enregistrez chaque modification en cliquant le bouton de sauvegarde.
- 4. Chargez la nouvelle configuration de prix enregistrée par la boîte de dialogue admin dans furnplan. Cliquez d'abord sur le petit "E" dans le coin en bas à droite de furnplan, ensuite sur le signe "€ "(recharge table).

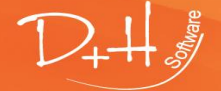

D+H Software GmbH • Rönacker 2 • 48619 Heek-Nienborg • Germany Phone: +49 (0) 2568/9320-0 • info@furnplan.de

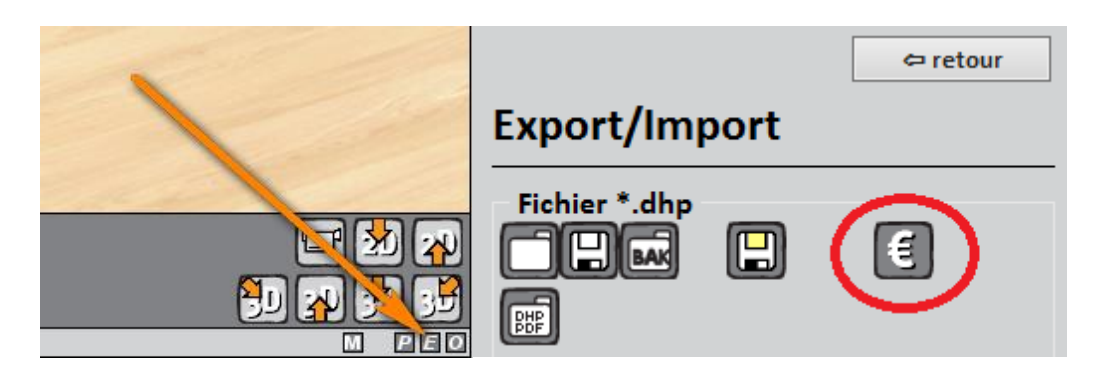

Alternativement, redémarrez furnplan et rechargez le programme sauvegardé précédemment.

### Attention:

Dans les installations client/serveur, il peut se passer que le commutateur "€" (recharge de table) ne fonctionne pas Ceci est causé par une constellation défavorables en raison des différents droits d'utilisateur dans les environnements client/serveur. Dans ce cas, vous devez redémarrer furnplan afin de forcer l'importation des nouveaux paramètres

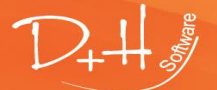

D+H Software GmbH • Rönacker 2 • 48619 Heek-Nienborg • Germany Phone: +49 (0) 2568/9320-0 • info@furnplan.de

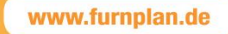

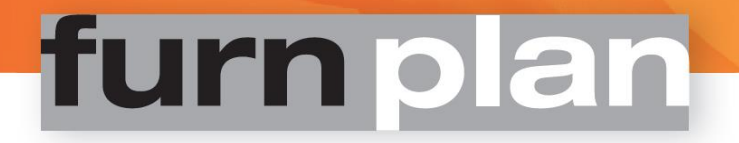

### 7.4 Information essentielle du calcul avec Furnplan

#### Attention!

Les prix stockées dans furnplan sont fournies et validées par des fabricants. D+H n'a aucune influence sur cet aspect. Les avertissements et messages sont des fonctions de sécurité, afin que les postes ne soient pas affichés sans calcul ou exploités sans prix. Le fabricant doit avoir activé ces messages d'avertissement.

Message d'erreur: Si vous recevez le message suivant, furnplan ne trouvepas des majorations, ni au niveau du programme ni au niveau du fabricant. Ce bestätigen.message apparaît chez les fabricants qui ont défini un prix d'achat. Le message apparaît par article. Cela veut dire que si vous avez vingt articles dans la planification qui sont sans majoration, vous recevez ce message pour chaque article et devez vingt fois les confirmer avec OK.

| D+H Message Error                                                                                    | × |
|----------------------------------------------------------------------------------------------------|---|
| Erreur ! Le facteur de calcul n' est pas défini. Veuillez vous adresser vous à votre administrateur. |   |
| Fabricant:<br>Programme: S                                                                           |   |
| ОК                                                                                                   | ו |

**Solution:** Configurez une majoration dans la zone d'administration pour le fabricant et/ou le programme spécifié.

 Erreur de prix: Vous obtenez une analyse dans laquelle les articles affichant des prix exorbitants. Ce n'est probablement pas une erreur, mais une fonction de sécurité de furnplan. Si furnplan trouve un article mais pas un montant stocké, les prix de 9999, -€ ou même 99999, -€ sont facturés. Ces prix exorbitants sont immédiatement perceptibles et doivent empêcher prix zéro qui sont rapidement négligé dans une planification complexe, rapidement inaperçu dans une planification complexe.

**Solution:** Veuillez le communiquer au fabricant ou support de furnplan. Les données doivent être vérifiées, et, si nécessaire, corrigées par le fabricant.

• **Cacher les prix:** Si vous souhaitez empêcher administrativement l'affichage des prix dans furnplan (p. ex. en tant que bureau de planification pure), vous pouvez le faire de trois façons:

**Solution 1:** Sélectionner si les prix individuels ou totaux sont affichés par les options d'impression en cliquant sur le petit "P" dans le coin inférieur droit (facultatif pour l'utilisateur).

**Solution 2:** En saisissant -100 dans le champ "Supplément en %" (niveau fabricant et/ou programme). Le prix est mis à zéro, le prix n'est plus affiché (obligatoire pour l'utilisateur).

*Solution* **3**: Utilisation du furnplan - "home version", car livrée sans prix. Veuillez contacter notre support pour de plus d'informations.

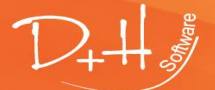

D+H Software GmbH • Rönacker 2 • 48619 Heek-Nienborg • Germany Phone: +49 (0) 2568/9320-0 • info@furnplan.de

### 8 Aide et contact

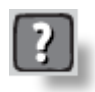

En cas de soucis techniques, veuillez contacter le support de furnplan.

En cas de soucis de planification des programmes, veuillez généralement contacter la hotline du fabricant concerné.

Fig. 16

Après avoir cliqué sur le point d'interrogation dans la barre d'outils supérieure (Fig. 18 (1)), vous trouverez tous les numéros de téléphone dans la boîte de dialogue de droite.

Dans la vue d'ensemble, vous trouverez la version de furnplan installée et actuellement disponible ainsi que les versions respectives des fabricants (Fig. 16).

### 8.1 Aide en cas des problèmes d'ordonnancements

En dessous l'information de version, vous trouverez votre numéro de licence (simultanément votre numéro de client), le numéro de la hotline de furnplan et les numéros des fabricants au cas où il y a des problemes avec les catalogues

#### Fig. 17

| Licence accordée à 🦷                 |                   |  |  |  |  |  |
|--------------------------------------|-------------------|--|--|--|--|--|
| 142 D+H Sc                           | D+H Software GmbH |  |  |  |  |  |
| Hotline Furnplan —                   |                   |  |  |  |  |  |
| +49 (0) 2568 9320 40                 |                   |  |  |  |  |  |
| Hotline technique produits —         |                   |  |  |  |  |  |
| 3S-Frankenmöbel +49 (0) 9503 5033142 |                   |  |  |  |  |  |
| Aleal +49 (0) 22 198 208 829         |                   |  |  |  |  |  |

#### Remarque:

*S'il vous plaît, dans le cas d'une demande d'assistance pour des questions de planification par e-mail, veuillez toujours envoyer le fichier de planification (\*. dht) avec votre demande.* 

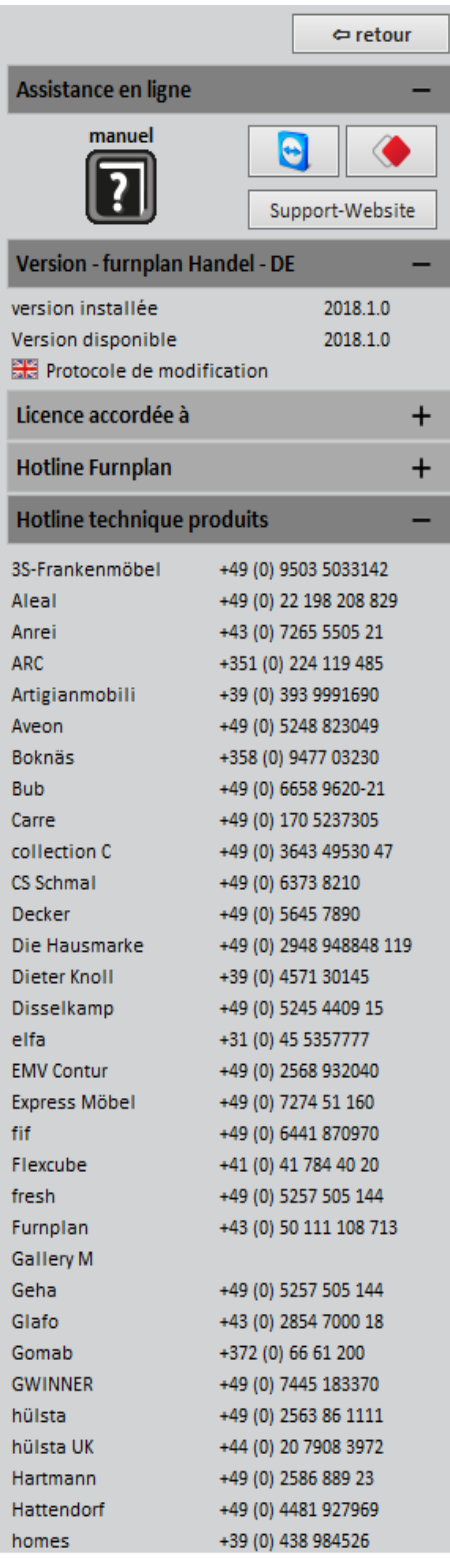

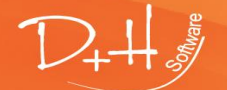

D+H Software GmbH • Rönacker 2 • 48619 Heek-Nienborg • Germany Phone: +49 (0) 2568/9320-0 • info@furnplan.de

### 8.2 Aide avec les problèmes technologiques

L'équipe de furnplan vous fournira un support téléphonique gratuit (il n' y a que des frais de connexion réguliers). La hotline est disponible pour les problèmes techniques, les questions d'installation et d'administration. Vous pouvez joindre l'équipe de furnplan:

### Par téléphone: 0049 2568 9320 - 40 per E-Mail: support@furnplan.de Lundi – Vendredi de 09.00 à 17.00 \*

\* sauf les jours fériés dans le département NRW

### 8.3 Télémaintenance / Le soutien à distance

Pour vous aider efficacement et rapidement, le personnel de support peut se connecter à votre système via la télémaintenance avec TeamViewer<sup>®</sup> ou AnyDesk<sup>©</sup>. Vous avez plusieurs possibilités pour démarrer une session TeamViewer<sup>®</sup> ou AnyDesk<sup>©</sup>.

### 8.3.1 Démarrer le télémaintenance dans furnplan direct

Furnplan a démarré, cliquez sur le point d'interrogation (1) puis sur le bouton bleu (TeamViewer) ou sur le bouton rouge (AnyDesk) (2) (Fig. 18).

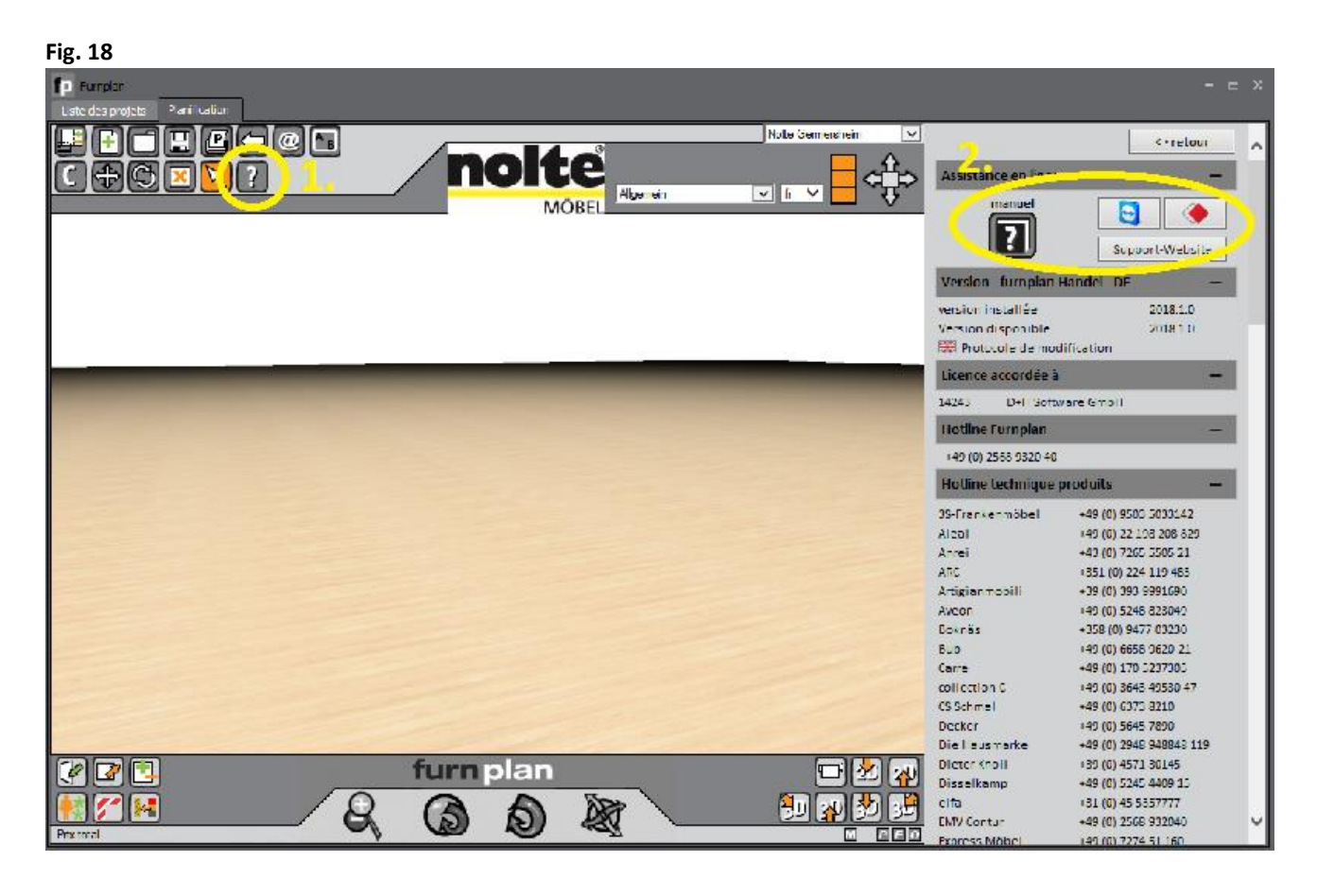

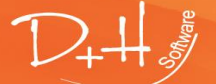

D+H Software GmbH • Rönacker 2 • 48619 Heek-Nienborg • Germany Phone: +49 (0) 2568/9320-0 • info@furnplan.de

### 8.3.2 Démarrer le télémaintenance avec Windows

Start (1)  $\rightarrow$  (alle) Programme (2)  $\rightarrow$  Furnplan (3)  $\rightarrow$  Remote Support (4)

### Fig. 19

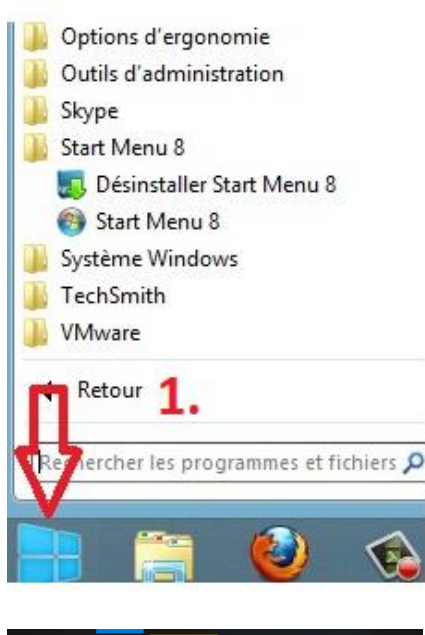

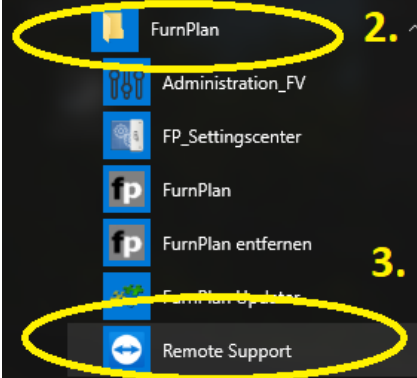

8.3.3 Démarrer le télémaintenance par Internet

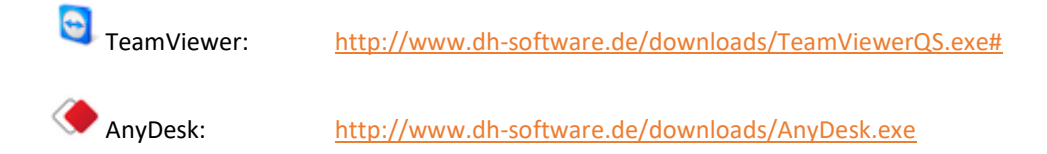

Vous pouvez également entrer www.furnplan.de dans votre navigateur et cliquer sur "TeamViewer<sup>®</sup>" ou "AnyDesk©" (Fig. 20)

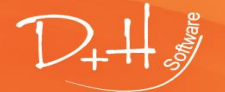

D+H Software GmbH • Rönacker 2 • 48619 Heek-Nienborg • Germany Phone: +49 (0) 2568/9320-0 • info@furnplan.de

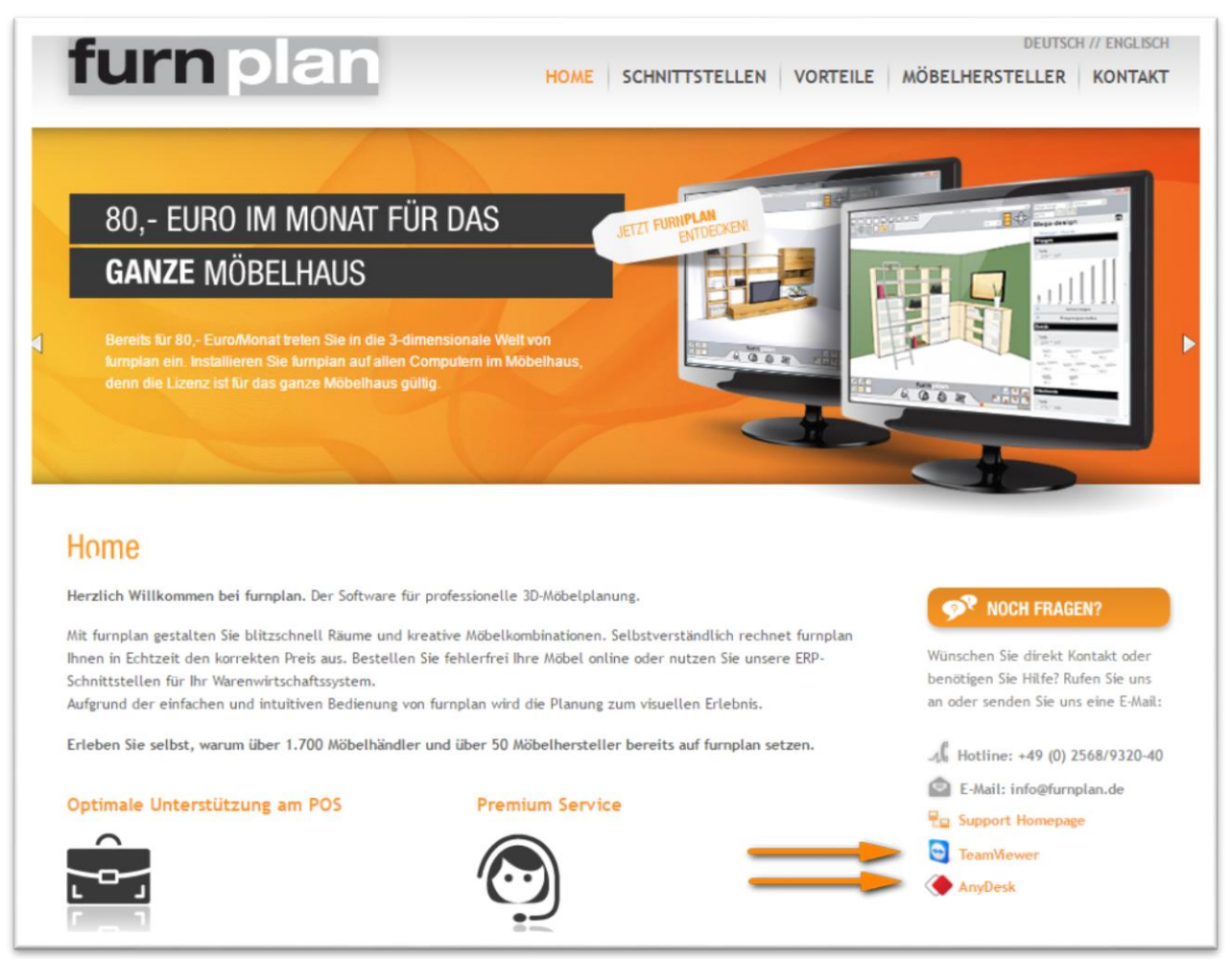

### Attention:

- Le PC doit être connecté à Internet.
- Aucun proxy ou pare-feu ne doit bloquer la connexion à TeamViewer© ou AnyDesk©.
- Vous devrez peut-être confirmer l'exécution du programme (autoriser)
- Veuillez toujours démarrer TeamViewer© ou AnyDesk© en tant qu'administrateur.
- Une fois la télémaintenance démarrée, veuillez donner l'identifiant à l'employé de la hotline (il peut prendre quelques secondes pour faire afficher un identifiant)

### 8.4 Contact

### D+H Software GmbH Rönacker 2 48619 Heek-Nienborg téléphone: 0049 2568 9320 0

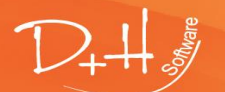

D+H Software GmbH • Rönacker 2 • 48619 Heek-Nienborg • Germany Phone: +49 (0) 2568/9320-0 • info@furnplan.de

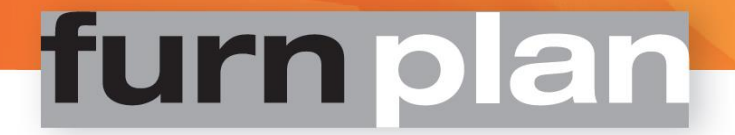

Fax: 0049 2568 9320 – 20 URL: www.furnplan.de E-Mail: info@furnplan.de

### Nous vous souhaitons de nombreux projets réussis et beaucoup de plaisir à travailler avec furnplan!

### Votre équipe furnplan

© Copyright 2015 par D+H Software. Sous réserve d'erreurs et de fautes de frappe. Toutes les informations sont susceptibles d'être modifiées sans préavis.

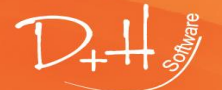

D+H Software GmbH • Rönacker 2 • 48619 Heek-Nienborg • Germany Phone: +49 (0) 2568/9320-0 • info@furnplan.de